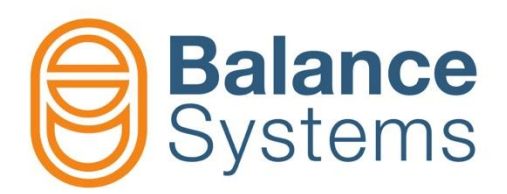

# VMx5 VM link installer

Installer manual VMx5 – VM link installer

> 9UMENX523-1200 Release: 210503

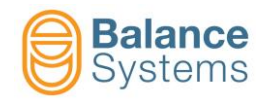

# VMx5 – VM link installer

| 1. VMx5 VM link                                                              | 1-3  |
|------------------------------------------------------------------------------|------|
| 1.1. Introduction                                                            | 1-3  |
| 1.2. Layout, labels and technical data                                       |      |
| 1.3. Interfaces and LED signalling                                           |      |
| 1.4. Installation                                                            |      |
| 1.4.1. Mechanical installation                                               | 1-7  |
| 1.4.2. Hardware connections using VMx5 HMI                                   | 1-7  |
| 1.4.3. Hardware connections using VMx5 Panel                                 | 1-8  |
| 2. Connections and configuration                                             | 2-9  |
| 2.1. VM25 System architecture                                                | 2-9  |
| 2.2. VM Link configuration by VMx5 Service                                   |      |
| 2.3. VM Link configuration by VMx5 HMI                                       |      |
| 2.4. VM Link configuration by VMx5 Panel                                     |      |
| 2.5. Others VM Link configurations                                           |      |
| 2.5.1. VMx5 HMI and VMx5 Service installed on the same PCU                   | 2-31 |
| 2.5.2. VMx5 Panel and Service both connected directly to VM Link             | 2-32 |
| 2.5.3. VMx5 HMI and Service both connected directly to VM Link               |      |
| 2.5.4. VMx5 Service directly connected to VM Link and remoted panels and HMI |      |
|                                                                              |      |
| 3. VM LINK firmware upgrade                                                  |      |
| 3.1. Firmware upgrade by VMx5 service                                        |      |
| 3.2. Firmware upgrade by A2 USB port                                         |      |
| 3.2.1. USB pen-drive setup                                                   | 3-41 |
| 3.2.2. Firmware upgrade                                                      | 3-43 |
| 4. Appendix                                                                  | 4-44 |

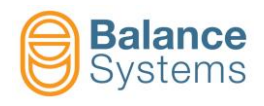

# 1. VMx5 VM link

## **1.1. Introduction**

The VMx5 VM link is the device which allows TCP/IP connection between VM25 (or VM15) control unit and Machine PCU where VM25 HMI (or VM15 HMI) and VMx5 service are installed.

VM25 VM link performs:

- TCP/IP connection between VM25 control unit and Machine PCU
- VMx5 systems firmware upgrade, backup and restore by VMx5 service
- Local firmware upgrade by USB port
- Service operation by secondary Ethernet port

This documentation concerns the installation and use of the VMx5 VM link starting with version 12.0.

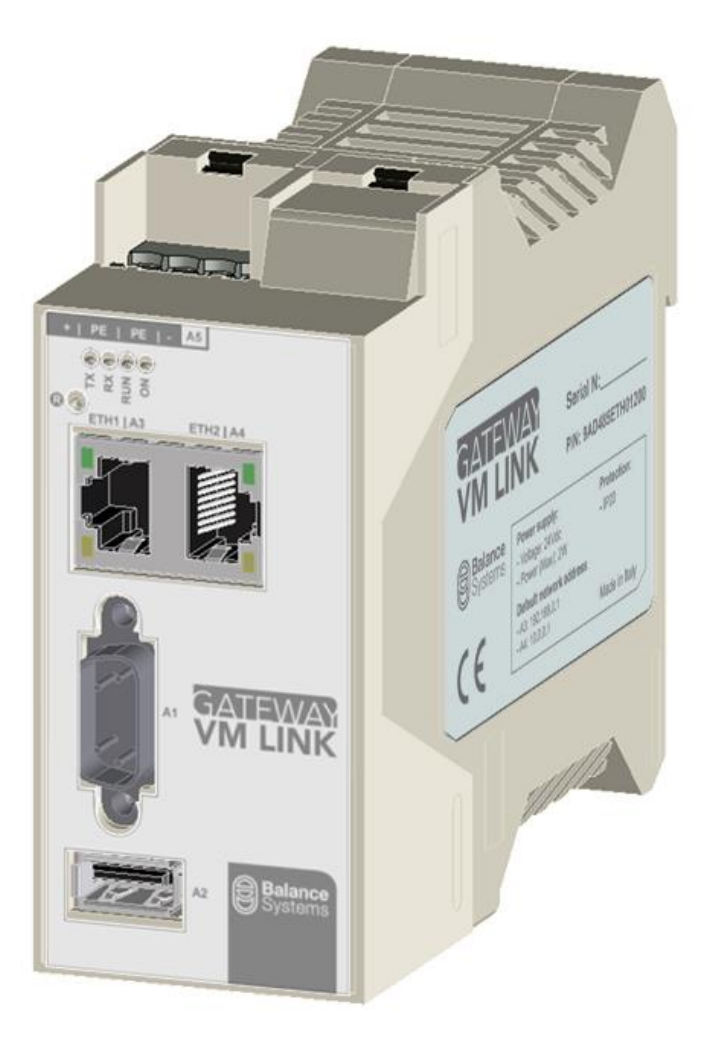

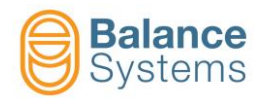

## 1.2. Layout, labels and technical data

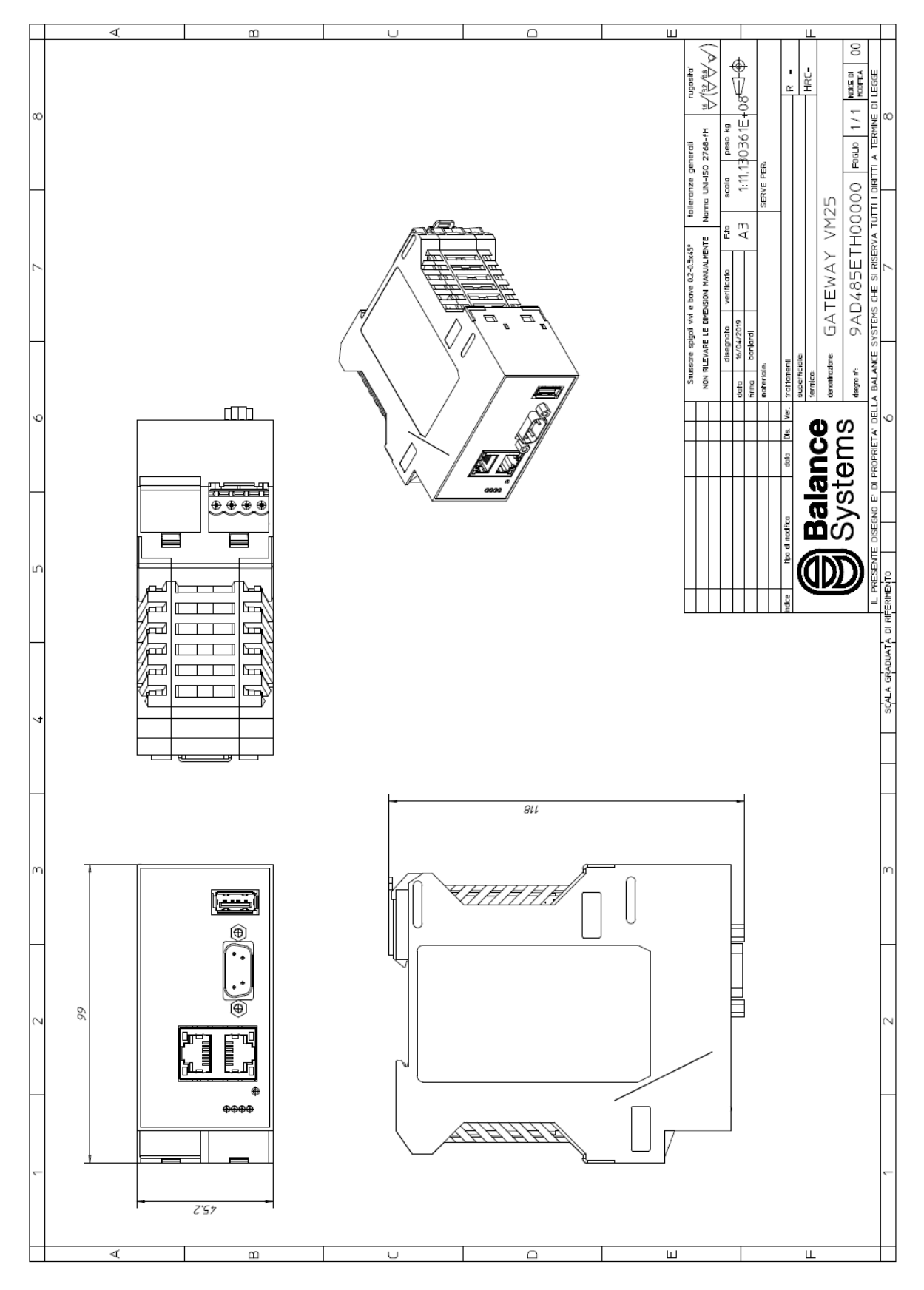

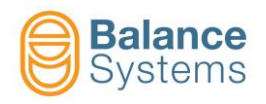

| Front label | Side label                                                                                                    |
|-------------|----------------------------------------------------------------------------------------------------|
|             | Construction     Construction     Construction </th |

Side label includes:

- Electrical technical data •
- Default IP addresses (A3 and A4 RJ45 ports) •
- •
- Protection grade Part number and serial number •

| PRODUCT DESCRIPTION                                  |                                                                                                    | NOTES          |
|------------------------------------------------------|----------------------------------------------------------------------------------------------------|----------------|
| Function                                             | Gateway TCP/IP-BS Link used to connect<br>the host (i.e. Siemens PCU50) to the<br>VMx5 control unit. |                |
| ENVIRONMENTAL                                        |                                                                                                    |                |
| Temperature Range                                    | 0 - 50 °C                                                                                            |                |
| ELECTRICAL                                           |                                                                                                    |                |
| Input voltage                                        | 24 Vdc                                                                                               |                |
| Max power                                            | 5 W                                                                                                  |                |
| Type of connection                                   | Terminal block connections                                                                           |                |
| MECHANICAL                                           |                                                                                                    |                |
| Size (length x width x height)                       | 45,2 x 118 x 99 mm                                                                                   |                |
| Weight                                               | 160g                                                                                                 |                |
| Mounting specifications                              | Standard TS35 vertical DIN rail                                                                      |                |
| Case Material                                        | Polyamide                                                                                            |                |
| Protection grade                                     | IP20                                                                                                 |                |
| Mechanical reference drawing                         | 9AD485ETH0XX00                                                                                       |                |
| INTERFACES                                           |                                                                                                    |                |
| BS Link Bus on RS485                                 | 1 (A1 connector) - to VM25 control unit                                                              |                |
| USB 2.0 port                                         | 1 (A2 connector) - Local firmware<br>upgrade                                                         |                |
| Ethernet TCP/IP port (RJ45)                          | 1 (A3 connector) - to Machine PCU                                                                    |                |
| Ethernet TCP/IP port (RJ45)                          | 1 (A4 connector) - service operations                                                                |                |
| SOFTWARE                                             |                                                                                                    |                |
| Version                                              | 12.x                                                                                                 |                |
| Remote connection for service                        | Yes, through TCP/IP (A4 connector)                                                                   |                |
| System software update                               | Yes, through TCP/IP or USB (A3 or A2 connectors)                                                     |                |
| OTHER SUPPLIED ITEMS                                 |                                                                                                    |                |
| VMx5 control unit - Gateway VM Link connection cable | 0,5 m                                                                                                | 9WM000-5000000 |

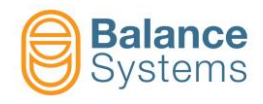

# 1.3. Interfaces and LED signalling

| VM link             |    |                 |                                                                                                    |
|---------------------|----|-----------------|----------------------------------------------------------------------------------------------------|
| Туре                | ID | Name            | Description                                                                                                    |
| D-Sub 9 pole female | A1 | BS Link         | SERIAL BS Link INTERFACE<br>1. Data (-)<br>4. GND<br>5. +24V<br>6. Data (+)<br>NOTE: Pins not listed are isolated                                                    |
| Phoenix 4 pin       | A5 | Power<br>supply | 1. +24Vdc<br>2. PE<br>3. PE<br>4. GND                                                                                                    |
| RJ45 female         | A3 | LAN 1           | Ethernet port No.1                                                                                                    |
| RJ45 female         | A4 | LAN 2           | Ethernet port No.2 (service)                                                                                                    |
| USB type A female   | A2 | USB             | USB 2.0 host port                                                                                                    |
|                     | R  |                 | Reset button                                                                                                    |
|                     |    |                 | <pre>TX: data transmission    (green blinking) RX: data receiving    (yellow blinking) RUN: see the table below    (green blinking) ON: Power    (green fixed)</pre> |

| Run LED description |                                |                   |  |
|---------------------|--------------------------------|-------------------|--|
| Туре                | Phase                          | Description       |  |
|                     | Working normally               | LED blink 3 times |  |
|                     | Service mode                   | LED blink 4 times |  |
| RUN                 | Ethernet default configuration | LED blink 2 times |  |
|                     | Identification                 | LED blink 5 times |  |
|                     | Upgrade error                  | Fast LED blinking |  |
|                     | Boot and FW upgrade            | Slow LED blinking |  |

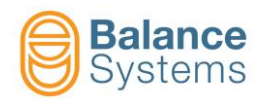

## 1.4. Installation

VM Link is available with p/n:

9AD485ETH01200 – VMx5 VM link, v12

Controlu unit – VM link connection cable is included in the supply (0,5 m)

#### 1.4.1. Mechanical installation

VM Link can be installed inside the cabinet on standard TS35 DIN rail.

#### 1.4.2. Hardware connections using VMx5 HMI

To startup the VM link it is necessary to connect to the control unit of the VMx5 system through a P1 connector (see figure), following this sequence:

- Connect supplied cable on the VMx5 control unit side (P1 connector)
- Connect the other side of the cable to the VM link (A1 connector)
- Connect Ethernet cable on the VM link side (A3 connector)
- Connect the other side of the Ethernet cable to the CN
- Turn on the VMx5 control unit

• In case of service operations performed by specialized personnel (not directly by VMx5 service installed on CN), it is possible to use the secondary Ethernet port (A4 connector)

<u>Note</u>: Since VM link is directly connected to the control unit, 24Vdc power supply (to connector A5) is unnecessary.

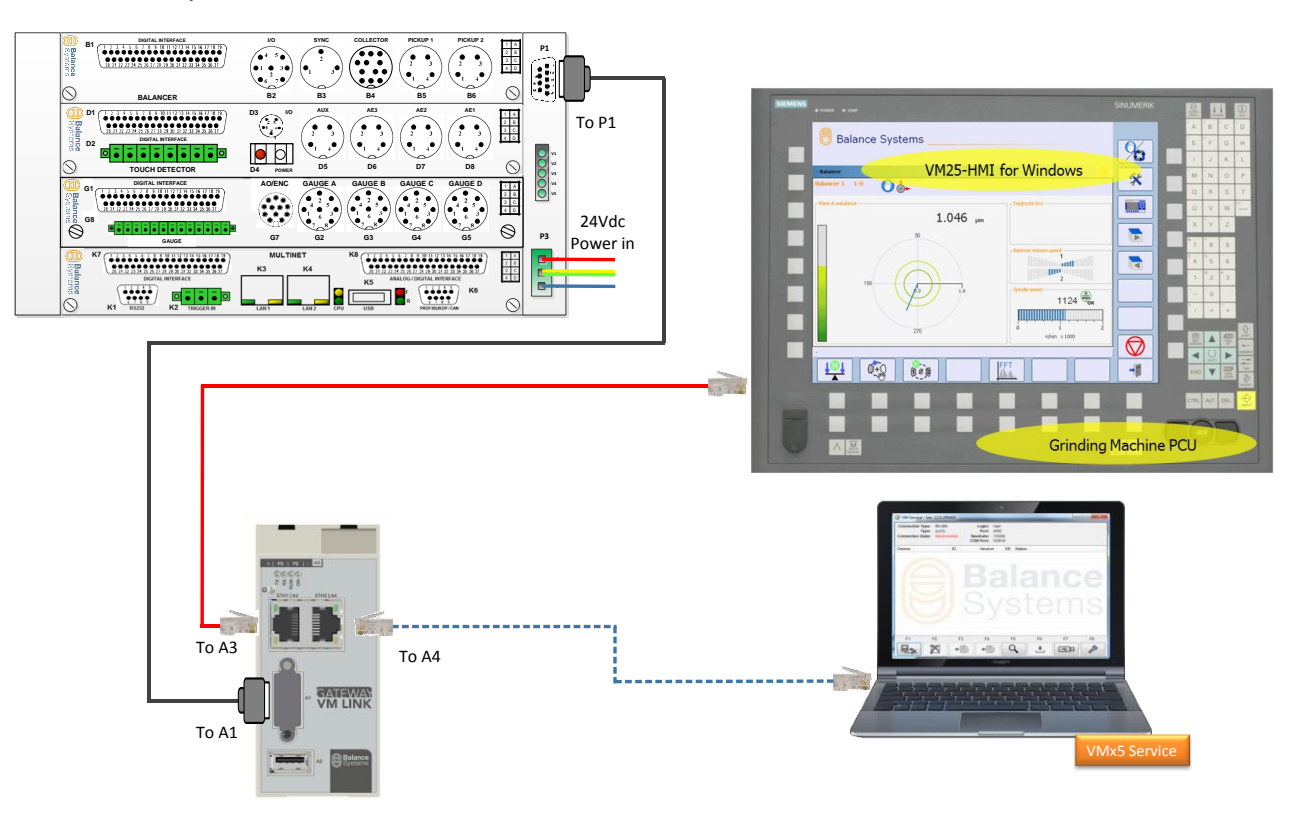

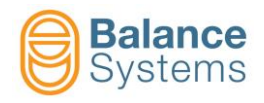

#### 1.4.3. Hardware connections using VMx5 Panel

To startup the VM link it is necessary to connect to the control unit of the VMx5 system through a P1 connector (see figure), following this sequence:

- Connect supplied cable on the VMx5 control unit side (P1 connector)
- Connect the other side of the cable to the VM link (A1 connector)
- Connect Ethernet cable on the VM link side (A3 connector)
- Connect the other side of the Ethernet cable to the VM x5 panel H4 connector
- Turn on the VMx5 control unit

• In case of service operations performed by specialized personnel, it is possible to use the secondary Ethernet port (A4 connector)

<u>Note</u>: Since VM link is directly connected to the control unit, 24Vdc power supply (to connector A5) is unnecessary.

In this configuration, VMx5 panel needs to be independently supplied by external 24Vdc source.

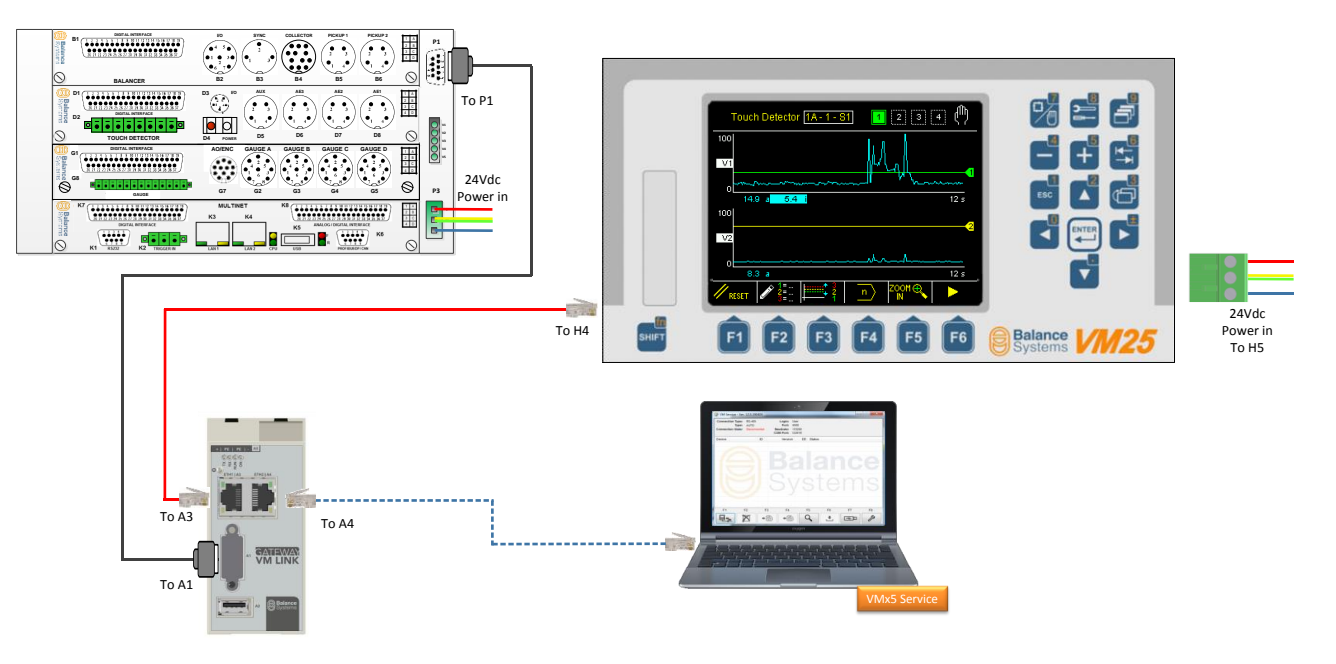

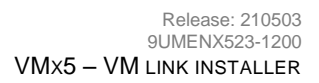

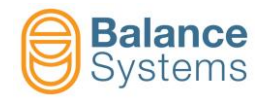

# 2. Connections and configuration

# 2.1. VM25 System architecture

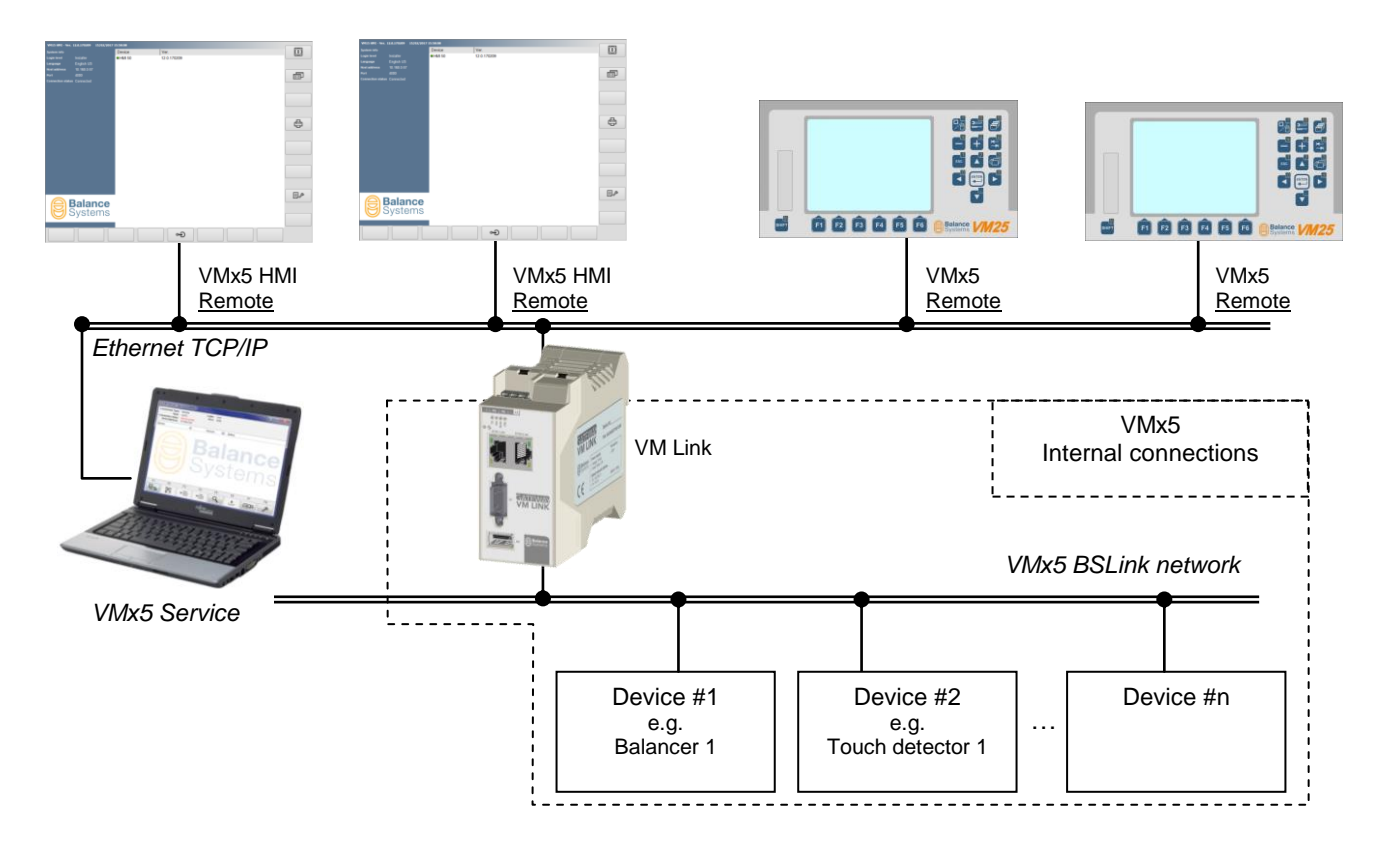

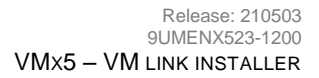

F3

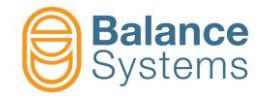

## 2.2. VM Link configuration by VMx5 Service

Once system connected as described in section 1.4.2 or 1.4.3, switch on the system, login as installer level (to access as installer level, please see the procedure described in 9UMENX519-1200 yymmdd VMx5 HMI Installer or 9UMENx515-1200 Panel installer yymmdd) and follow steps described below:

Open VMx5 Service and press on setup button
 (F8) then press button
 (F3).

F8

According with available network cards IP addresses, select the network on which VM Link is

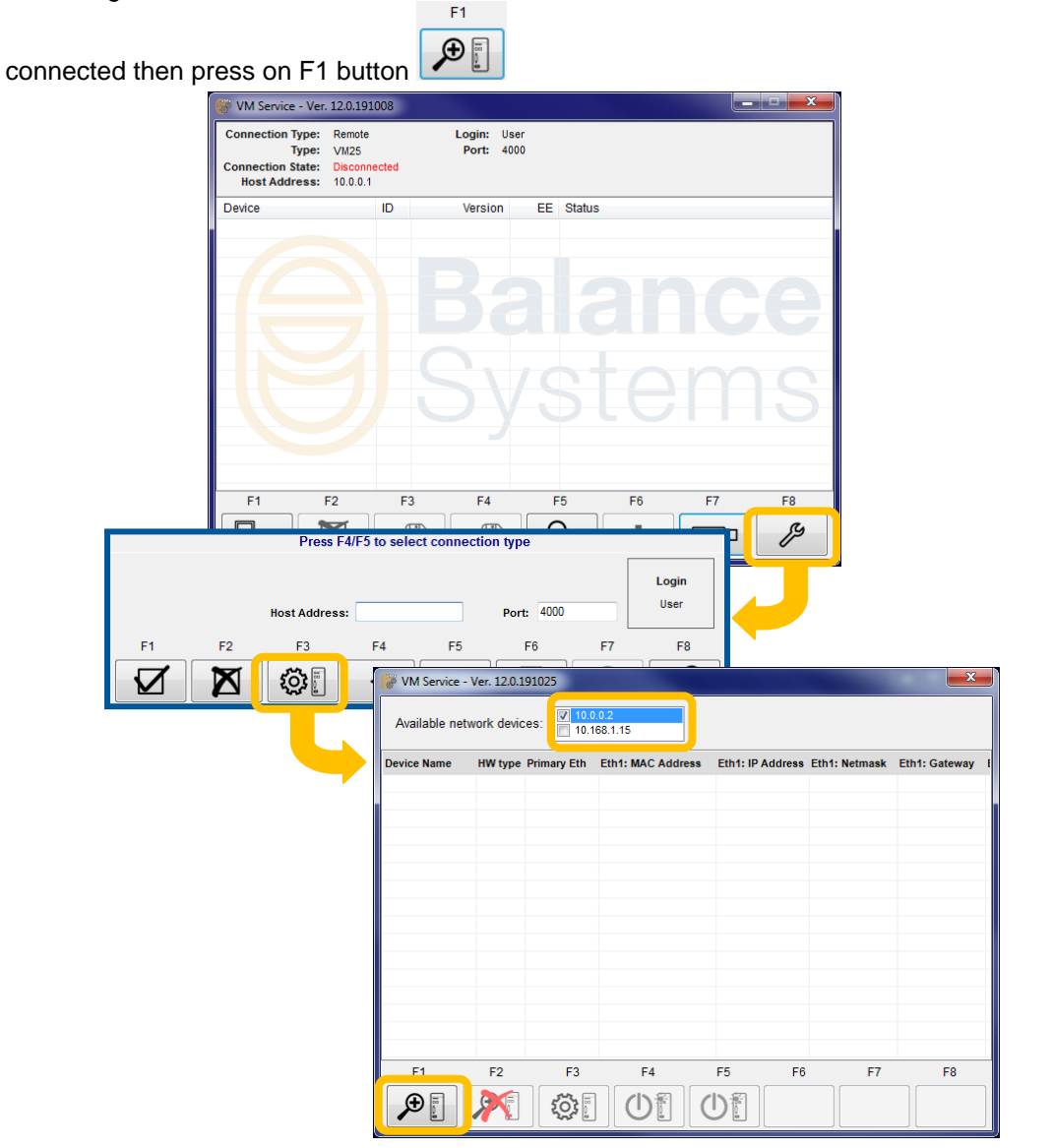

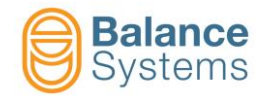

All recognized devices will be displayed on the screen.

| VM Service - Ver. 12.0.191025 |                                                  |             |                   |                  |               |               |
|-------------------------------|--------------------------------------------------|-------------|-------------------|------------------|---------------|---------------|
| Available net                 | Available network devices: 10.002<br>10.168.1.15 |             |                   |                  |               |               |
| Device Name                   | HW type                                          | Primary Eth | Eth1: MAC Address | Eth1: IP Address | Eth1: Netmask | Eth1: Gateway |
| VM Link                       | VM Link                                          | A3 - Eth1   | F8:DC:7A:23:7:8D  | 192.168.0.1      | 255.255.255.0 | 0.0.0.0       |
|                               |                                                  |             |                   |                  |               |               |
|                               |                                                  |             |                   |                  |               |               |
|                               |                                                  |             |                   |                  |               |               |
|                               |                                                  |             |                   |                  |               |               |
|                               |                                                  |             |                   |                  |               |               |
|                               |                                                  |             |                   |                  |               |               |
|                               |                                                  |             |                   |                  |               |               |
|                               |                                                  |             |                   |                  |               |               |
|                               |                                                  |             |                   |                  |               |               |
|                               |                                                  |             |                   |                  |               |               |
|                               |                                                  |             |                   |                  |               |               |
| •                             | I                                                | 11          |                   |                  |               | ۴.            |
| F1                            | F2                                               | F3          | F4                | F5 F6            | F7            | F8            |
| €.                            |                                                  | <b>;;;</b>  |                   | UT.              |               |               |

For Each recognized device, is displayed:

- "Device Name" (configurable)
- HW type = type of Balance Systems device
- Primary Eth = primary Ethernet ID (configurable)
- [A3] Eth#1 / [A4] Eth#2 network card MAC address
- [A3] Eth#1 / [A4] Eth#2 network card IP address (configurable)
- [A3] Eth#1 / [A4] Eth#2 network card subnet mask (configurable)
- [A3] Eth#1 / [A4] Eth#2 network card default gateway (configurable)
- [A3] Eth#1 / [A4] Eth#2 network card IP mode = IP address assignment mode (Static or DHCP) (configurable)
- Bridged
- CPort
- Baud rate

| Commands |                     |        |                                                                                              |  |
|----------|---------------------|--------|----------------------------------------------------------------------------------------------|--|
| lcon     | Command<br>name     | Button | Description                                                                                  |  |
| <b>•</b> | Search<br>devices   | F1     | Search VM Link devices on selected network                                                   |  |
|          | Stop search devices | F2     | Stop searching VM Link devices on selected network                                           |  |
| ۲        | Config.<br>Device   | F3     | Access to VM Link configuration page                                                         |  |
|          | Signal ON           | F4     | Identification ON: Run LED blink 5 times in order to report to the user the connected device |  |
| U        | Signal OFF          | F5     | Identificatin OFF                                                                            |  |

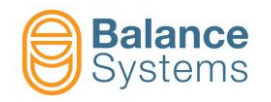

 In order to access to configuration page, click on select "Config".

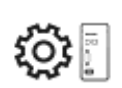

(F2) or right click on VM Link row e

| Available net          | twork devic | ces: 10.0                | 0.0.2<br>168.1.15                     |                  |               |               |
|------------------------|-------------|--------------------------|---------------------------------------|------------------|---------------|---------------|
| Device Name<br>VM Link | HW type     | Primary Eth<br>A3 - Eth1 | Eth1: MAC Address<br>F8:DC:7A:23:7:8D | Eth1: IP Address | Eth1: Netmask | Eth1: Gateway |
|                        |             |                          |                                       |                  |               | Config        |
|                        |             |                          |                                       |                  |               |               |
|                        |             |                          |                                       |                  |               |               |
| e [                    | 50          |                          |                                       |                  |               | 50            |
| F1                     | F2          | F3                       |                                       | F5 F6            | F7            | F8            |

| Command    | Description                                                                                  |
|------------|----------------------------------------------------------------------------------------------|
| Signal ON  | Identification ON: Run LED blink 5 times in order to report to the user the connected device |
| Signal OFF | Identificatin OFF                                                                            |
| Config     | Access to TCP/IP configurations                                                              |

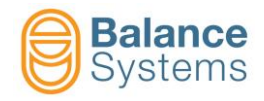

| Updater      |                  |          |                |                | ×  |
|--------------|------------------|----------|----------------|----------------|----|
|              |                  | Config \ | /M Link        |                |    |
| Device Name: | VM Link          |          | Hardware type: | VM Link        |    |
| Bridg:       | OFF 🔹            |          | Cport:         | 4000           |    |
| Primary Eth: | A3 - Eth 1 👻     |          | Baud rate:     | 115200 🗸       |    |
|              |                  |          |                |                |    |
| A3 -         | Eth 1            |          | A4 -           | Eth 2          |    |
| IP mode:     | Static 🔹         |          | IP mode:       | Static -       |    |
| IP:          | 192.168.0.1      |          | IP:            | 10.0.0.1       |    |
| Netmask:     | 255.255.255.0    |          | Netmask:       | 255.0.0.0      |    |
| Gateway:     | 0.0.0.0          |          | Gateway:       | 0.0.0.0        |    |
| Mac Address  | F8:DC:7A:23:7:8D |          | Mac Address    | 0:80:F:11:70:0 |    |
|              |                  |          |                |                |    |
| F1 F2        | 2 F3             | F4       | F5             | F6 F7          | F8 |
|              | ٩                |          |                |                |    |

| Parameter                   | Description                                                                                                    |
|-----------------------------|----------------------------------------------------------------------------------------------------|
| Device Name                 | It is possible to set the device name. Default value is VMLink                                                                             |
| Bridged                     | Bridge activation between network cards associated to A4 and A3 connectors:                                                                |
| [OFF]                       | OFF: Bridge disabled<br>ON: Bridge enabled                                                                                                 |
|                             | It defines which network card is used for PCU connection:                                                                                  |
| Primary Eth<br>[A3 – Eth 1] | <b>A3 – Eth 1</b> : A3 is normally used for connection to PCU<br><b>A4 – Eth 2</b> : A4 is normally used for connection to VMx5<br>service |
| Hardware type               | Read only                                                                                                    |
| Cport<br>[4000]             | TCP – IP Port used for devices communication.<br>Example: <b>4000</b>                                                                      |
| Baud rate [bps]             | Com port baud rate [bps]                                                                                                    |
| [115200]                    | 9600, 19200, 38400, 57600, 115200                                                                                                    |
|                             | IP address assignment mode associated to A3 – Eth 1 connector:                                                                             |
|                             | OFF: network card not enabled                                                                                                    |
| A3 – Eth 1 – Ip mode        | Static: VM Link IP address is manually assigned by the                                                                                     |
| Totatio                     | <b>DHCP</b> : VM Link IP address is automatically assigned by                                                                              |
|                             | DHCP server<br>DHCP Server: VM Link assigns IP addresses to other<br>hosts                                                                 |

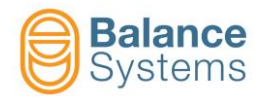

| Parameter                         | Description                                                                                                    |
|-----------------------------------|----------------------------------------------------------------------------------------------------|
| A3 – Eth 1 – Ip<br>[192.168.0.1]  | IP address associated to A3 – Eth 1 network card<br>It allows to set IP address to connect VMx5 HMI                                                                                                    |
| A3 – Eth 1 – Netmask<br>[0.0.0.0] | IP Subnet mask associated to A3 – Eth 1 network card                                                                                                    |
| A3 – Eth 1 – Gateway<br>[0.0.0.0] | IP Default gateway associated to A3 – Eth 1 network card                                                                                                    |
| A3 – Eth 1 – Mac address          | Read only                                                                                                    |
| A4 – Eth 2 – Ip mode<br>[Static]  | IP address assignment mode associated to A4 – Eth 2<br>connector:<br>OFF: network card not enabled<br>Static: VM Link IP address is manually assigned by the<br>user<br>DHCP: VM Link IP address is automatically assigned by<br>DHCP server<br>DHCP Server: VM Link assigns IP addresses to other<br>hosts |
| A4 – Eth 2 – Ip<br>[10.0.0.1]     | IP address associated to A4 – Eth 2 network card<br>It allows to set IP address to connect VMx5 Service                                                                                                    |
| A4 – Eth 2 – Netmask<br>[0.0.0.0] | Subnet mask associated to A4 – Eth 2 network card                                                                                                    |
| A4 – Eth 2 – Gateway<br>[0.0.0.0] | Default gateway associated to A4 – Eth 2 network card                                                                                                    |
| A4 – Eth 2 – Mac address          | Read only                                                                                                    |

| Commands |                    |        |                                               |  |  |  |  |  |
|----------|--------------------|--------|-----------------------------------------------|--|--|--|--|--|
| lcon     | Command<br>name    | Button | Description                                   |  |  |  |  |  |
|          | Confirm<br>config. | F1     | Confirm and save network configuration        |  |  |  |  |  |
| X        | Cancel             | F2     | Do not confirm network configuration and exit |  |  |  |  |  |

Set proper network parameters according with network administrator and press Confirm config.
 button (F1)

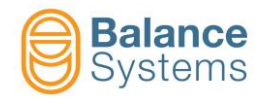

to access the setup

 $\mathbf{\nabla}$ 

ß

- In order to check the correct communication with VMLink, proceed as follow:
   F8
  - Starting by VMx5 service main page, press setup button menu
  - With F4 and F5 buttons, select the following connection configuration and type the IP

address associated to A4 connector (i.e.: 10.0.0.1) then press F1 button

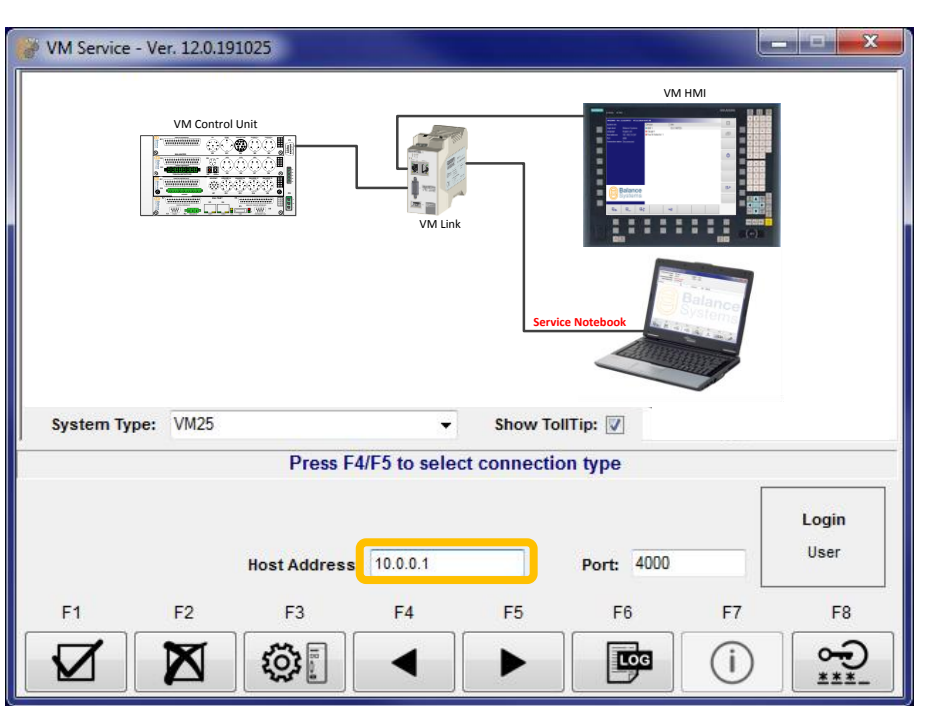

 Make sure that the PC or PCU network card on which VMx5 service is installed, is in the same subnet of VM Link network card (A4). i.e.: IP address 10.0.0.2.

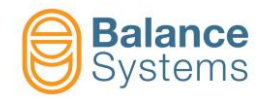

• Click on F1 connect button

. Available function cards will be displayed as follow.

| 😸 VM Service - Ver. 12.0.1                                                             | 91018                   |                           |           |    |    |    |
|----------------------------------------------------------------------------------------|-------------------------|---------------------------|-----------|----|----|----|
| Connection Type: Remo<br>Type: VM25<br>Connection State: Conne<br>Host Address: 10.0.0 | te<br>ected - 50<br>0.1 | Login: User<br>Port: 4000 | r<br>)    |    |    |    |
| Device                                                                                 | ID                      | Version                   | EE Statu: | 6  |    |    |
| VM Link 1                                                                              | VL 1                    | 2.0.191008                | O-20      |    |    |    |
| 🔲 NGauge 1                                                                             | NG 1                    | 2.0.190725                | A-20      |    |    |    |
| Touch Detector 1                                                                       | TD 1                    | 2.0.190315                | T-11      |    |    |    |
|                                                                                        |                         | <b>Эс</b><br>Зу           | S         |    | m  | S  |
| F1 F2                                                                                  | F3                      | F4                        | F5        | F6 | F7 | F8 |
|                                                                                        |                         |                           |           |    |    | ß  |

<u>Note</u>: It is possible to temporary set VM Link network card default settings pressing reset button for 5 seconds and waiting until run led starts to blink 2 times.

Default settings will be hold until device is switched ON. Repeat the procedure to change VM Link network card settings.

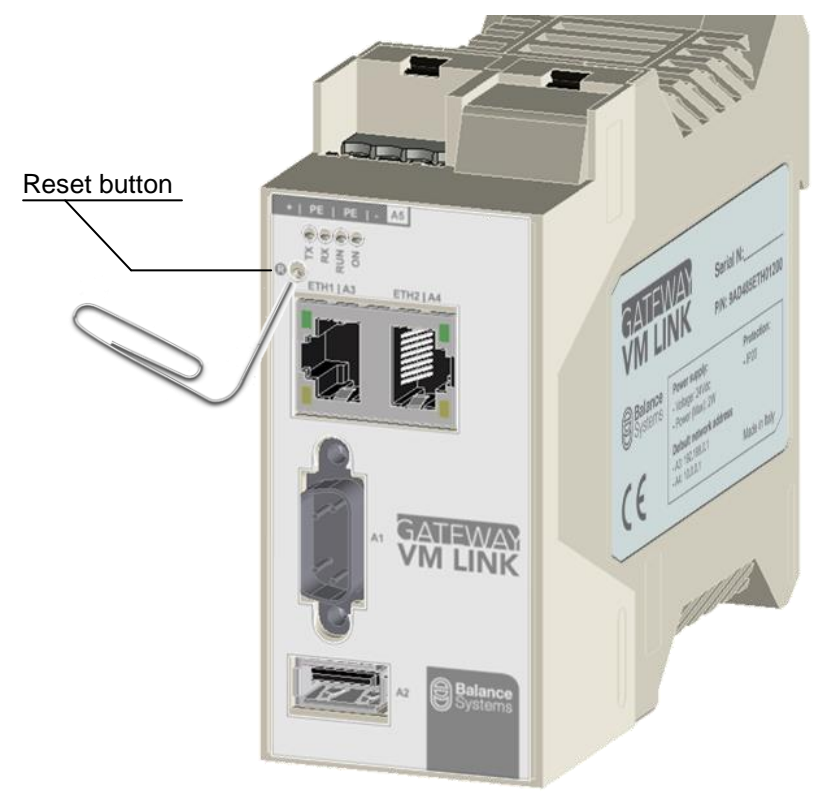

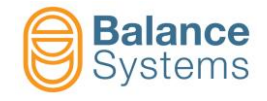

# 2.3. VM Link configuration by VMx5 HMI

Once system connected as described in section 1.4.2, switch on the system, login as installer level (to access as installer level, please see the procedure described in 9UMENX519-1200 yymmdd VMx5 HMI Installer) and follow steps described below:

• Open VMx5 HMI and click on **Parameters** configure the device.

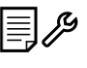

[Shift+F7] then select the tab VMLink to

According with available network cards IP addresses, select the network on which VM Link is

 I

connected then press on F1 button

|                 |               |                                                     | VH:<br>Syst<br>Lan<br>Hos<br>Port<br>Con  | 25HMI - Ver. 12.0.1<br>In level Inst<br>guage Eng<br>t address loca<br>t 400<br>nection status Dise | 91031 31/10/3<br>aller<br>liish US<br>lihost<br>0<br>connected | 2019 11:43:11<br>Device<br>HIII 1<br>Gauge<br>Gauge<br>Touch | e 1<br>e 2<br>Detector 1 | Ver.<br>12.0.191031 |               |       |    |   |   |  |
|-----------------|---------------|-----------------------------------------------------|-------------------------------------------|----------------------------------------------------------------------------------------------------|----------------------------------------------------------------|--------------------------------------------------------------|--------------------------|---------------------|---------------|-------|----|---|---|--|
| System configur | ration        | System conf<br>Language<br>Current se<br>English US | figuration<br>Connection Device<br>titing | s Layout Data n                                                                                     | ecording Data I                                                | ogger   Print                                                | VMLink S                 |                     |               | - I I | an |   |   |  |
| Available nd    | etwork device | Primary Ein                                         | Em1: MAC Address                          | Eth1: IP Address                                                                                    | En 1: Netmask                                                  | Eh1: Galeway                                                 | Eth1: IP Mode            | Eth2: MAC Address   | Eth2: IP Addr |       |    | • | 4 |  |
|                 |               |                                                     |                                           |                                                                                                    |                                                                |                                                              |                          |                     | ,             | •     |    |   |   |  |

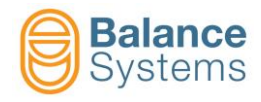

All recognized devices will be displayed on the screen.

| System configura | System configuration                      |              |                   |                  |               |               |               |                   |               |    |  |  |
|------------------|-------------------------------------------|--------------|-------------------|------------------|---------------|---------------|---------------|-------------------|---------------|----|--|--|
| Language Con     | nection De                                | vices Layout | Data recording D  | ata logger Print | VMLink        |               |               |                   |               |    |  |  |
| Available ne     | Available network devices: 10/152/158.0.2 |              |                   |                  |               |               |               |                   |               |    |  |  |
| Device Name      | HW type                                   | Primary Eth  | Eth1: MAC Address | Eth1: IP Address | Eth1: Netmask | Eth1: Gateway | Eth1: IP Mode | Eth2: MAC Address | Eth2: IP Addr |    |  |  |
| VM Link          | VM Link                                   | A3 - Eth1    | F8:DC:7A:23:7:8D  | 192.168.0.1      | 255.255.255.0 | 0.0.0.0       | Static        | 0:80:F:11:70:0    | 10.0.0.1      |    |  |  |
|                  |                                           |              |                   |                  |               |               |               |                   |               |    |  |  |
|                  |                                           |              |                   |                  |               |               |               |                   |               |    |  |  |
|                  |                                           |              |                   |                  |               |               |               |                   |               |    |  |  |
|                  |                                           |              |                   |                  |               |               |               |                   |               | 合  |  |  |
|                  |                                           |              |                   |                  |               |               |               |                   |               |    |  |  |
|                  |                                           |              |                   |                  |               |               |               |                   |               |    |  |  |
|                  |                                           |              |                   |                  |               |               |               |                   |               | L, |  |  |
|                  |                                           |              |                   |                  |               |               |               |                   |               |    |  |  |
|                  |                                           |              |                   |                  |               |               |               |                   |               |    |  |  |
|                  |                                           |              |                   |                  |               |               |               |                   |               |    |  |  |
|                  |                                           |              |                   |                  |               |               |               |                   |               |    |  |  |
|                  |                                           |              |                   |                  |               |               |               |                   |               |    |  |  |
|                  |                                           |              |                   |                  |               |               |               |                   |               |    |  |  |
|                  |                                           |              |                   |                  |               |               |               |                   |               | •  |  |  |
|                  |                                           |              |                   |                  |               |               |               |                   |               |    |  |  |
|                  |                                           |              |                   |                  |               |               |               |                   |               |    |  |  |
|                  |                                           |              |                   |                  |               |               |               |                   | •             |    |  |  |
| ₽.               | ) [ 🎤                                     |              | 0 ] [ 0           |                  |               |               |               |                   |               |    |  |  |

For Each recognized device, is displayed:

- "Device Name" (configurable)
- HW type = type of Balance Systems device
- Primary Eth = primary Ethernet ID (configurable)
- [A3] Eth#1 / [A4] Eth#2 network card MAC address
- [A3] Eth#1 / [A4] Eth#2 network card IP address (configurable)
- [A3] Eth#1 / [A4] Eth#2 network card subnet mask (configurable)
- [A3] Eth#1 / [A4] Eth#2 network card default gateway (configurable)
- [A3] Eth#1 / [A4] Eth#2 network card IP mode = IP address assignment mode (Static or DHCP) (configurable)
- Bridged
- CPort
- Baud rate

|          | Commands            |        |                                                                                              |  |  |  |  |  |  |  |
|----------|---------------------|--------|----------------------------------------------------------------------------------------------|--|--|--|--|--|--|--|
| lcon     | Command<br>name     | Button | Description                                                                                  |  |  |  |  |  |  |  |
| E.       | Search<br>devices   | F1     | Search VM Link devices on selected network                                                   |  |  |  |  |  |  |  |
|          | Stop search devices | F2     | Stop searching VM Link devices on selected network                                           |  |  |  |  |  |  |  |
| ۰.<br>(ک | Config.<br>Device   | F3     | Access to VM Link configuration page                                                         |  |  |  |  |  |  |  |
|          | Signal ON           | F4     | Identification ON: Run LED blink 5 times in order to report to the user the connected device |  |  |  |  |  |  |  |
| U        | Signal OFF          | F5     | Identificatin OFF                                                                            |  |  |  |  |  |  |  |

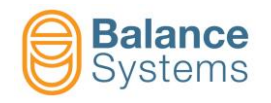

(F2) or right click on VM Link row e

 In order to access to configuration page, click on select "Config".

| System configura | ation        |                     |                   |                  |               |               |               |                   |               |                              |
|------------------|--------------|---------------------|-------------------|------------------|---------------|---------------|---------------|-------------------|---------------|------------------------------|
| Language Con     | nection Dev  | ices Layout         | Data recording D  | ata logger Print | VMLink        |               |               |                   |               |                              |
| Available ne     | twork device | s: 192.16<br>10.168 | 8.0.2<br>.1.15    |                  |               |               |               |                   |               |                              |
| Device Name      | HW type      | Primary Eth         | Eth1: MAC Address | Eth1: IP Address | Eth1: Netmask | Eth1: Gateway | Eth1: IP Mode | Eth2: MAC Address | Eth2: IP Addr |                              |
|                  | VM Link      | A3 - Eth1           | F8DC7A:23780      | 192.168.0.1      | 255 255 255 0 | 0.0.0         | Static        | 0.80 F:11.70.0    | 1000 C S      | gnal ON<br>gnal OFF<br>onfig |
|                  | ) ( >>       | (                   | »[)(()            |                  |               |               |               |                   | Þ             | •□                           |

<u>ينې</u>

| Command    | Description                                                                                  |
|------------|----------------------------------------------------------------------------------------------|
| Signal ON  | Identification ON: Run LED blink 5 times in order to report to the user the connected device |
| Signal OFF | Identificatin OFF                                                                            |
| Config     | Access to TCP/IP configurations                                                              |

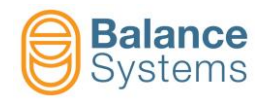

| Config VM Link |                  |                             |    |
|----------------|------------------|-----------------------------|----|
|                |                  |                             |    |
|                |                  |                             |    |
| Device name:   | VM Link          | Hardware type: VM Link      |    |
| Bridged:       | OFF -            | Control port: 4000          |    |
| Primary Eth:   | A3 - Eth 1 🔹     | Baud rate: 115200 -         |    |
|                |                  |                             |    |
| A              | 3 - Eth1         | A4 - Eth2                   |    |
| lp mode:       | Static •         | lp mode: Static -           |    |
| lp address:    | 192.168.0.1      | lp address: 10 . 0 . 1      |    |
| Netmask:       | 255.255.255.0    | Netmask: 255 . 0 . 0 . 0    |    |
| Gateway:       | 0.0.0.0          | Gateway: 0 . 0 . 0 . 0      |    |
| Mac address:   | F8:DC:7A:23:7:8D | Mac address: 0:80:F:11:70:0 |    |
|                |                  |                             |    |
|                |                  |                             | •0 |
|                |                  |                             |    |
|                |                  |                             |    |
|                |                  |                             | J  |

| Parameter                        | Description                                                                                                    |
|----------------------------------|----------------------------------------------------------------------------------------------------|
| Device Name                      | It is possible to set the device name. Default value is VMLink                                                             |
| Bridged<br>[OFF]                 | Bridge activation between network cards associated to A4<br>and A3 connectors:                                             |
|                                  | ON: Bridge enabled                                                                                                    |
|                                  | It defines which network card is used for PCU connection:                                                                  |
| Primary Eth<br>[A3 – Eth 1]      | A3 – Eth 1: A3 is normally used for connection to PCU<br>A4 – Eth 2: A4 is normally used for connection to VMx5<br>service |
| Hardware type                    | Read only                                                                                                    |
| Cport<br>[4000]                  | TCP – IP Port used for devices communication.<br>Example: <b>4000</b>                                                      |
| Baud rate [bps]                  | Com port baud rate [bps]                                                                                                   |
| [115200]                         | 9600, 19200, 38400, 57600, 115200                                                                                          |
|                                  | IP address assignment mode associated to A3 – Eth 1 connector:                                                             |
|                                  | OFF: network card not enabled                                                                                              |
| A3 – Eth 1 – Ip mode<br>[Static] | Static: VM Link IP address is manually assigned by the<br>user                                                             |
|                                  | DHCP: VM Link IP address is automatically assigned by                                                                      |
|                                  | DHCP Server: VM Link assigns IP addresses to other hosts                                                                   |

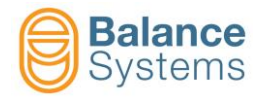

| Parameter                         | Description                                                                                                    |
|-----------------------------------|----------------------------------------------------------------------------------------------------|
| A3 – Eth 1 – Ip<br>[192.168.0.1]  | IP address associated to A3 – Eth 1 network card<br>It allows to set IP address to connect VMx5 HMI                                                                                                    |
| A3 – Eth 1 – Netmask<br>[0.0.0.0] | IP Subnet mask associated to A3 – Eth 1 network card                                                                                                    |
| A3 – Eth 1 – Gateway<br>[0.0.0.0] | IP Default gateway associated to A3 – Eth 1 network card                                                                                                    |
| A3 – Eth 1 – Mac address          | Read only                                                                                                    |
| A4 – Eth 2 – Ip mode<br>[Static]  | IP address assignment mode associated to A4 – Eth 2<br>connector:<br>OFF: network card not enabled<br>Static: VM Link IP address is manually assigned by the<br>user<br>DHCP: VM Link IP address is automatically assigned by<br>DHCP server<br>DHCP Server: VM Link assigns IP addresses to other<br>hosts |
| A4 – Eth 2 – Ip<br>[10.0.0.1]     | IP address associated to A4 – Eth 2 network card<br>It allows to set IP address to connect VMx5 Service                                                                                                    |
| A4 – Eth 2 – Netmask<br>[0.0.0.0] | IP Subnet mask associated to A4 – Eth 2 network card                                                                                                    |
| A4 – Eth 2 – Gateway<br>[0.0.0.0] | IP Default gateway associated to A4 – Eth 2 network card                                                                                                    |
| A4 – Eth 2 – Mac address          | Read only                                                                                                    |

|              | Commands           |        |                                               |  |  |  |  |  |  |
|--------------|--------------------|--------|-----------------------------------------------|--|--|--|--|--|--|
| lcon         | Command<br>name    | Button | Description                                   |  |  |  |  |  |  |
|              | Confirm<br>config. | F1     | Confirm and save network configuration        |  |  |  |  |  |  |
| $\bigotimes$ | Cancel             | F2     | Do not confirm network configuration and exit |  |  |  |  |  |  |

- Set proper network parameters according with network administrator and press Confirm config.
   button (F1)
- Press exit button

F

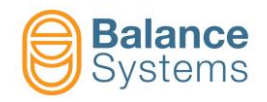

- In order to check the correct communication with VMLink, proceed as follow:
  - Go back to system page and click again on **Parameters** tab Connection to configure the connection to VM Link.

[Shift+F7] then, select the

|≣]*/*9

|                     | VM25HMI - Ver.      | 12.0.191031    | 31/10/2019 11:43 | 11            |            |          |       |          |           |  |
|---------------------|---------------------|----------------|------------------|---------------|------------|----------|-------|----------|-----------|--|
|                     | System info         | Installer      | De               | vice<br>MI 1  | Ver.       | 91031    |       |          |           |  |
|                     | Language            | English US     | •                | auge 1        | 12.0.1     | 31031    |       |          |           |  |
|                     | Host address        |                | • (              | auge 2        |            |          |       |          |           |  |
|                     | Port                |                | •1               | ouch Detector | 1          |          |       |          |           |  |
|                     | Connection statu    | 8 Disconnected |                  |               |            |          |       |          |           |  |
|                     |                     |                |                  |               |            |          |       |          |           |  |
|                     |                     |                |                  |               |            |          |       |          |           |  |
|                     |                     |                |                  |               |            |          |       |          |           |  |
| System confirmation |                     |                |                  |               |            |          |       |          |           |  |
| Language Connection | Devices Layout      | Data recording | Data logger Pri  | t VMLink      |            |          |       |          |           |  |
| -Current Setting    |                     |                |                  |               |            |          |       |          |           |  |
| Lingilish ob        |                     |                |                  |               |            |          |       |          |           |  |
|                     |                     |                |                  |               |            |          |       |          |           |  |
| Italian Engli       | sh UK English U     | S German       | Erench           | Spanish       | Chinese T  | Russian  | Dutch | Romanian |           |  |
| Landin Lingin       | chighter chighter o | 0 00000        | 11011011         | opanion       | 01111000 1 | ( doolan | Daton |          |           |  |
|                     |                     |                |                  |               |            |          |       |          |           |  |
| Czech Slo           | wak Polish          |                |                  |               |            |          |       |          | (A)       |  |
|                     |                     |                |                  |               |            |          |       |          |           |  |
|                     |                     |                |                  |               |            |          |       |          |           |  |
|                     |                     |                |                  |               |            |          |       |          |           |  |
|                     |                     |                |                  |               |            |          |       |          |           |  |
|                     |                     |                |                  |               |            |          |       |          |           |  |
|                     |                     |                |                  |               |            |          |       |          |           |  |
|                     |                     |                |                  |               |            |          |       |          |           |  |
|                     |                     |                |                  |               |            |          |       |          |           |  |
|                     |                     |                |                  |               |            |          |       |          |           |  |
|                     |                     |                |                  |               |            |          |       |          | • <b></b> |  |
|                     |                     |                |                  |               |            |          |       |          |           |  |
|                     |                     |                |                  |               |            |          |       |          |           |  |
|                     |                     |                |                  |               |            |          |       |          |           |  |
|                     |                     |                |                  |               |            |          |       |          |           |  |
|                     |                     |                |                  |               |            |          |       |          |           |  |

- type the IP address associated to A3 connector (i.e.: 192.168.0.1)
- Make sure that typed IP address on this parameter is the same as IP address associated to A3 port in VM Link configuration. Example: 192.168.0.1

| Language Connection       | Devices Layout Data recording Data logger Print VMLink |    |
|---------------------------|--------------------------------------------------------|----|
| TOD (0) (1)               |                                                        |    |
| - TCP/IP configuration -  |                                                        |    |
| Host address              | 192.168.0.1                                            |    |
| Host Port                 | 4000                                                   |    |
|                           | Manual management of the communication layer           |    |
| HMI ID                    |                                                        |    |
|                           | ✓ HMI demo mode                                        |    |
| Serial port configuration | n                                                      | E  |
| COM Port                  | •                                                      |    |
| Baud rate (bos)           | 115200                                                 |    |
| Daga rate [opo]           |                                                        |    |
|                           |                                                        |    |
|                           |                                                        |    |
|                           |                                                        |    |
|                           |                                                        |    |
|                           |                                                        |    |
|                           |                                                        | •0 |
|                           |                                                        |    |
|                           |                                                        |    |
|                           |                                                        |    |

• Make sure that the PC or PCU network card on which VMx5 HMI is installed, is in the same subnet of VM Link network card (A3). i.e.: IP address 192.168.0.2.

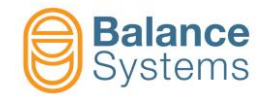

| Parameter                                  | Description                                                                                                    |
|--------------------------------------------|----------------------------------------------------------------------------------------------------|
| Host address                               | IP address of the device to which the VMx5 rack is physically connected.                                                                                                    |
| [localhost]                                | Example: <b>192.168.0.1</b>                                                                                                    |
| Host port                                  | Number of the Ethernet port.                                                                                                    |
| [4000]                                     | Example: <b>4000</b>                                                                                                    |
| Manual managing of the communication layer | [check box]. When activated, the communication task with the VMx5 rack is manually managed by the installer. This feature is reserved for special applications guided by Balance Systems |
|                                            | Address of the actual VMx5 HMI instance in the VMx5 system (values from 1 to 49)                                                                                                    |
| HMI Id<br>[1]                              | Should be used when more than one VMx5 HMI or VMx5 Control Panel are connected to the same system.                                                                                       |
|                                            | Setting "0" the address is automatically assigned (values from 50 to 127)                                                                                                    |

• Press exit button • and click on **Connect** command [F1]. Available function cards will be displayed as follow:

| VM25HMI - Ver.    | 12.0.191031 31/10/2019 1                | 13:18:56         |             |           |
|-------------------|-----------------------------------------|------------------|-------------|-----------|
| System info       |                                         | Device           | Ver.        |           |
| Login level       | Installer                               | HMI 1            | 12.0.191031 |           |
| Language          | English US                              | Gauge 2          | 12.0.190725 |           |
| Host address      | 192.168.0.1                             | Touch Detector 1 | 12.0.190315 |           |
| Port              |                                         |                  |             | 66        |
| Connection status | Connected                               |                  |             | $\square$ |
|                   |                                         |                  |             |           |
|                   |                                         |                  |             |           |
|                   |                                         |                  |             | ¢         |
|                   |                                         |                  |             |           |
|                   |                                         |                  |             |           |
|                   |                                         |                  |             |           |
|                   |                                         |                  |             |           |
|                   |                                         |                  |             | $\square$ |
|                   |                                         |                  |             |           |
|                   |                                         |                  |             |           |
| 0                 |                                         |                  |             |           |
|                   | salance                                 |                  |             |           |
|                   | Systems                                 |                  |             |           |
|                   | ,,,,,,,,,,,,,,,,,,,,,,,,,,,,,,,,,,,,,,, |                  |             |           |
|                   |                                         |                  |             |           |
|                   |                                         |                  | 60          |           |

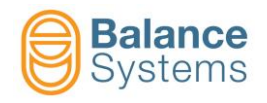

<u>Note</u>: It is possible to temporary set VM Link network card default settings pressing reset button for 5 seconds and waiting until run led starts to blink 2 times.

Default settings will be hold until device is switched ON. Repeat the procedure to change VM Link network card settings.

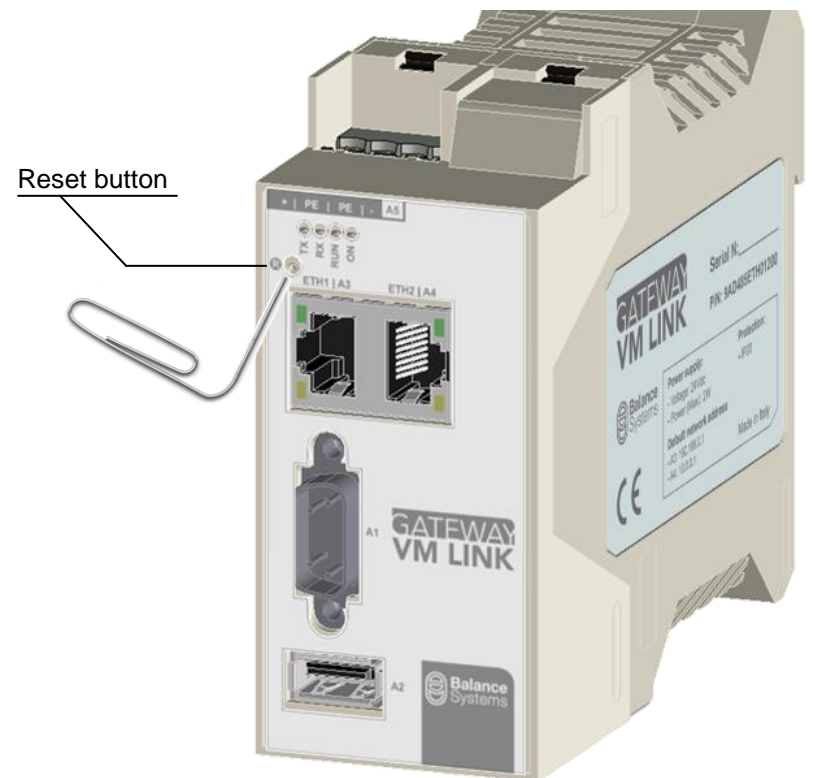

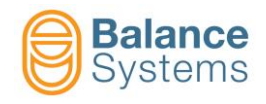

# 2.4. VM Link configuration by VMx5 Panel

Once system connected as described in section 1.4.3, switch on the system, login as installer level (to access as installer level, please see the procedure described in 9UMEN2515-1200 yymmdd VM25 Panel Installer) and follow steps described below:

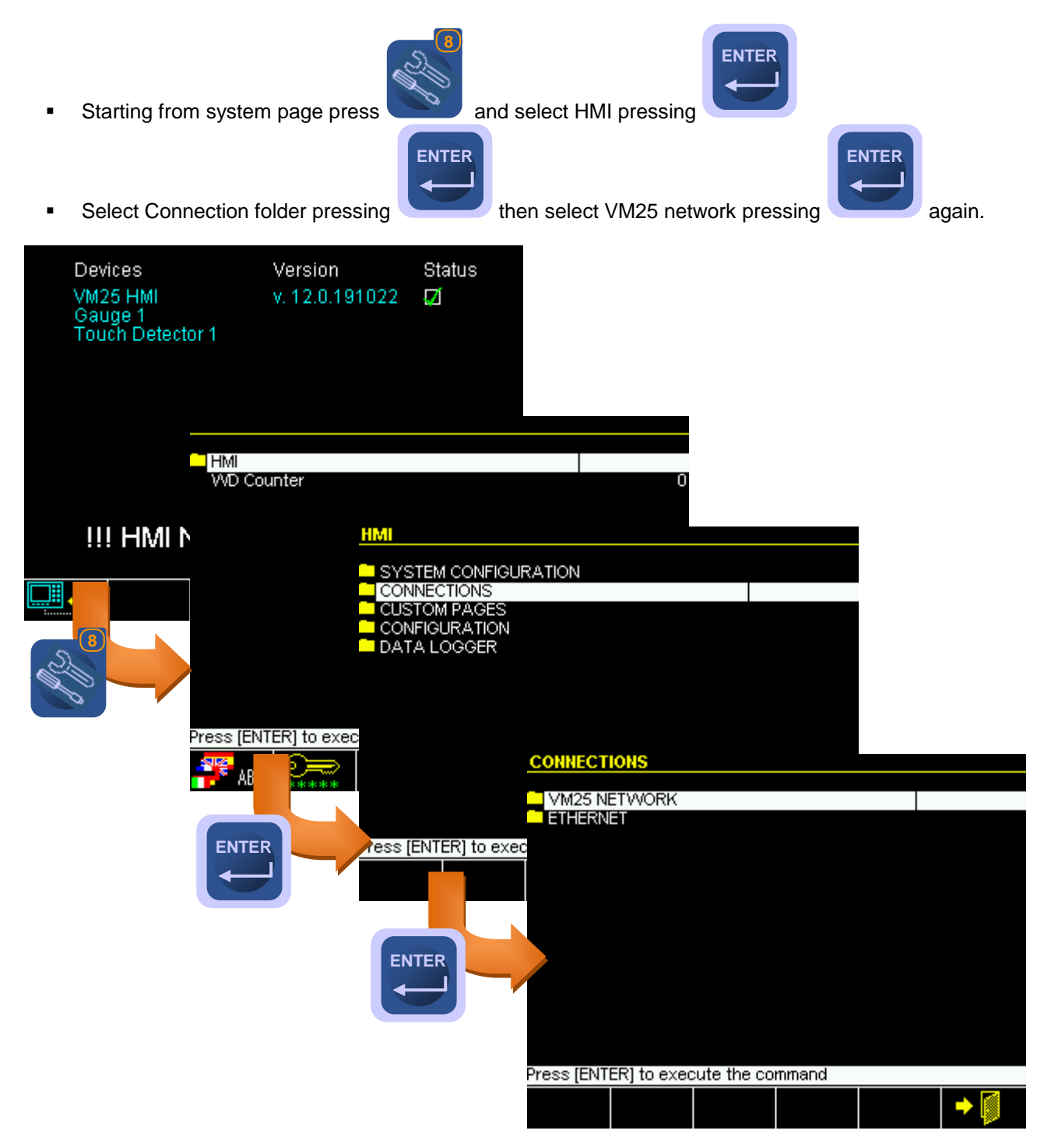

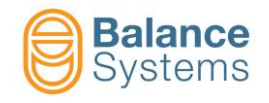

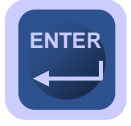

Select HMI node = REMOTE and press

| VM25 NETV     | /ORK        |              |        |   |             |
|---------------|-------------|--------------|--------|---|-------------|
| HMI ID        |             |              |        |   | 1           |
| HMI node      |             |              |        |   | Remote      |
| Automatic     | ; connect   | ion delay (- | 1=OFF) | S | -1          |
| IP address    | S           |              |        |   | 192.168.0.1 |
| TCP contr     | ol port     |              |        |   | 4000        |
| VM Link C     | ONFIGUR     | ATION        |        |   |             |
|               |             |              |        |   |             |
|               |             |              |        |   |             |
|               |             |              |        |   |             |
|               |             |              |        |   |             |
|               |             |              |        |   |             |
|               |             |              |        |   |             |
|               |             |              |        |   |             |
|               |             |              |        |   |             |
| Default: Loca | al - Value: | Local Ren    | note   |   |             |
| condant. Edde |             | 2000,1001    |        |   |             |
|               |             |              |        |   |             |
|               |             |              |        |   |             |

| Parameter                               | Description                                                                                                    |
|-----------------------------------------|----------------------------------------------------------------------------------------------------|
|                                         | Address of the actual VM25 Panel instance in the VM25 system (values from 1 to 49)                                                                              |
| HMI ID<br>[1]                           | Should be used when more than one VM25 HMI or VM25<br>Control Panel are connected to the same system                                                            |
|                                         | By setting "0" the address is automatically assigned (values from 50 to 127)                                                                                    |
| HMI Node = REMOTE                       | Set VMx5 Panel as "Remote" in order to connect to VM Link device                                                                                                |
| Automatic connection delay (-1=OFF) [s] | It indicates the automatic connection delay to VM Link at start up.                                                                                             |
| [OFF]                                   | -1: OFF (Manual connection to VM Link)                                                                                                    |
|                                         | ON: delay time evaluated in seconds                                                                                                    |
| IP address<br>[127.0.0.1]               | VM Link IP address.<br>Make sure that typed IP address on this parameter is the same<br>as IP address associated to A3 port in VM Link<br>CONFIGURATION folder. |
|                                         | Example: 192.168.0.1                                                                                                    |
| TCP control port<br>[4000]              | VM Link control port                                                                                                    |

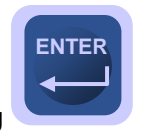

Open VM Link CONFIGURATION folder pressing

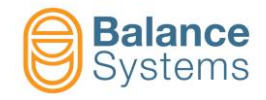

| VM Link CONFIGURATION         |               |  |  |  |
|-------------------------------|---------------|--|--|--|
| Bridge                        | OFF           |  |  |  |
| Default Gateway               | ETH1[A3]      |  |  |  |
| ETHERNET #1 [A3]              |               |  |  |  |
| Configuration                 | Static        |  |  |  |
| IP address                    | 192.168.0.1   |  |  |  |
| Subnet mask                   | 255.255.255.0 |  |  |  |
| Gateway address               | 0.0.0.0       |  |  |  |
| ETHERNÉT #2 [A4]              |               |  |  |  |
| Configuration                 | Static        |  |  |  |
| IP address                    | 10.0.0.1      |  |  |  |
| Subnet mask                   | 255.255.255.0 |  |  |  |
| TCP control port              | 4000          |  |  |  |
| Serial port                   | ttyAM2        |  |  |  |
| Baudrate                      | 115200        |  |  |  |
| Default: OFF - Value: OFF, ON |               |  |  |  |
| ▶ 🕑 🖤 🜠 🚺                     | → 🚺           |  |  |  |

| Parameter                                                     | Description                                                                                                    |
|---------------------------------------------------------------|----------------------------------------------------------------------------------------------------|
| Bridge                                                        | Bridge activation between network cards associated to A4 and A3 connectors:                                                                                                    |
| [False]                                                       | OFF: Bridge disabled<br>ON: Bridge enabled                                                                                                    |
|                                                               | It defines for which network card, default gateway is associated:                                                                                                    |
| Default Gateway<br>[ETH0[A3]]                                 | ETH1[A3]: default gateway is associated to network card associated to A3 connector<br>ETH2[A4]: default gateway is associated to network card associated to A4 connector                                                                                            |
|                                                               | IP address assignment mode associated to A3 connector:                                                                                                    |
| <b>Configuration</b> (Ethernet #1 [A3] / #2 [A4])             | <ul> <li>OFF: network card not enabled</li> <li>Static: VM Link IP address is manually assigned by the user</li> <li>DHCP: VM Link IP address is automatically assigned by DHCP server</li> <li>DHCP Server: VM Link assigns IP addresses to other hosts</li> </ul> |
| IP address (Ethernet #1 [A3] / #2 [A4])<br>[192.168.0.1]      | IP address associated to A3 / A4 network card<br>It allows to set IP address to connect VMx5 panel / service                                                                                                    |
| Subnet mask (Ethernet #1 [A3] / #2 [A4])<br>[255.255.255.0]   | IP Subnet mask associated to A3 / A4 network card                                                                                                    |
| Gateway address (Ethernet #1 [A3] or #2<br>[A4])<br>[0.0.0.0] | IP Default gateway associated to A3 or A4 network card.<br>Network card association is defined by "Default Gateway"<br>parameter                                                                                                    |
| TCP control port<br>[4000]                                    | TCP – IP Port used for devices communication.<br>Example: <b>4000</b>                                                                                                    |
| Serial port<br>[ttyAM2]                                       | Serial port identification for control unit connection<br><b>ttyAM2</b> : internal port (A1)<br><b>ttyUSB0</b> : external port (reserved)                                                                                                    |
| Baud rate [bps]<br>[115200]                                   | Com port baud rate [bps]<br>9600, 19200, 38400, 57600, 115200                                                                                                    |

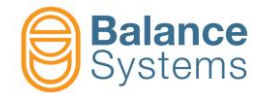

| Commands |                         |          |                                                                                                    |  |
|----------|-------------------------|----------|----------------------------------------------------------------------------------------------------|--|
| lcon     | Command<br>name         | Button   | Description                                                                                                    |  |
| <b>1</b> | Devices<br>finding      | F1       | Apply new settings                                                                                                    |  |
| Ģ ⊖<br>ਃ | Signal OFF<br>Signal ON | F2<br>F2 | Identification OFF<br>Identification ON: Run LED blink 5 times in order to report to the<br>user the connected device |  |
| <b>X</b> | Confirm config.         | F3       | Confirm and save network configuration                                                                                |  |
| +        | Exit                    | F6       | Exit and restore the automatic tuning                                                                                 |  |

- Set proper network parameters according with network administrator and press Confirm config.
   button (F3)
- In order to check the correct communication with VMLink, proceed as follow:
  - Go back in VMx5 NETWORK folder pressing associated to A3 connector (i.e.: 192.168.0.1)

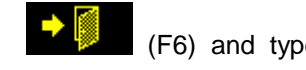

(F6) and type the IP address

 Make sure that typed IP address on this parameter is the same as IP address associated to A3 port in VM Link CONFIGURATION folder. Example: 192.168.0.1

| VM25 NETWO                                              | )RK                       |                       |        |   |                           |
|---------------------------------------------------------|---------------------------|-----------------------|--------|---|---------------------------|
| HMI ID                                                  |                           |                       |        |   | 1                         |
| HMI node                                                |                           |                       |        |   | Remote                    |
| Automatic of<br>IP address<br>TCP control<br>VM Link CO | connect<br>port<br>NFIGUR | ion delay (-<br>ATION | 1=0FF) | 8 | -1<br>192.168.0.1<br>4000 |
|                                                         |                           |                       |        |   |                           |
|                                                         |                           |                       |        |   |                           |
| Default: Local                                          | - Value:                  | Local, Ren            | note   |   |                           |
| $\checkmark$                                            |                           |                       |        |   | → 🚺                       |

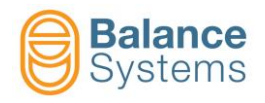

start

• Make sure that panel network card, is in the same subnet of VM Link network card (A3). i.e.: IP address 192.168.0.2.

To check, go back to CONNECTION folder e select ETHERNET folder

| nivil                                |                           |                                |
|--------------------------------------|---------------------------|--------------------------------|
|                                      |                           |                                |
|                                      |                           |                                |
| CUSTOM PAGES                         |                           |                                |
|                                      |                           |                                |
| DATALOGGER                           |                           |                                |
|                                      |                           |                                |
|                                      |                           |                                |
|                                      |                           |                                |
| CONNECTIONS                          |                           |                                |
|                                      |                           |                                |
|                                      | JRK                       |                                |
| Dress (ENITER) to ever               |                           |                                |
| Fress (ENTER) to exec                |                           |                                |
|                                      | ETHERNET                  |                                |
|                                      | Ethernet Address f8:dc:7a | :23:06:ed                      |
|                                      |                           |                                |
| ENTER                                | Continuention             | Statia                         |
|                                      | IP address                | 192.168.0.2                    |
|                                      | Subnet mask               | 255.255.255.0                  |
|                                      | Gateway address           | 0.0.0                          |
| Press (ENTER) to                     | o exec                    |                                |
|                                      |                           |                                |
|                                      |                           |                                |
|                                      |                           |                                |
|                                      |                           |                                |
| ENTER                                | fault: 192.168.0.1        |                                |
|                                      |                           | 🔺 📄                            |
|                                      |                           |                                |
|                                      |                           |                                |
| $\overline{\mathbf{M}}$              |                           |                                |
| <ul> <li>Press (F1) to co</li> </ul> | onfirm then exit          | and go back on system page and |
| the communication with t             | he control unit           |                                |
|                                      |                           |                                |

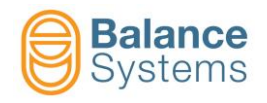

**Note**: It is possible to temporary set VM Link network card default settings pressing reset button for 5 seconds and waiting until run led starts to blink 2 times.

Default settings will be hold until device is switched ON. Repeat the procedure to change VM Link network card settings.

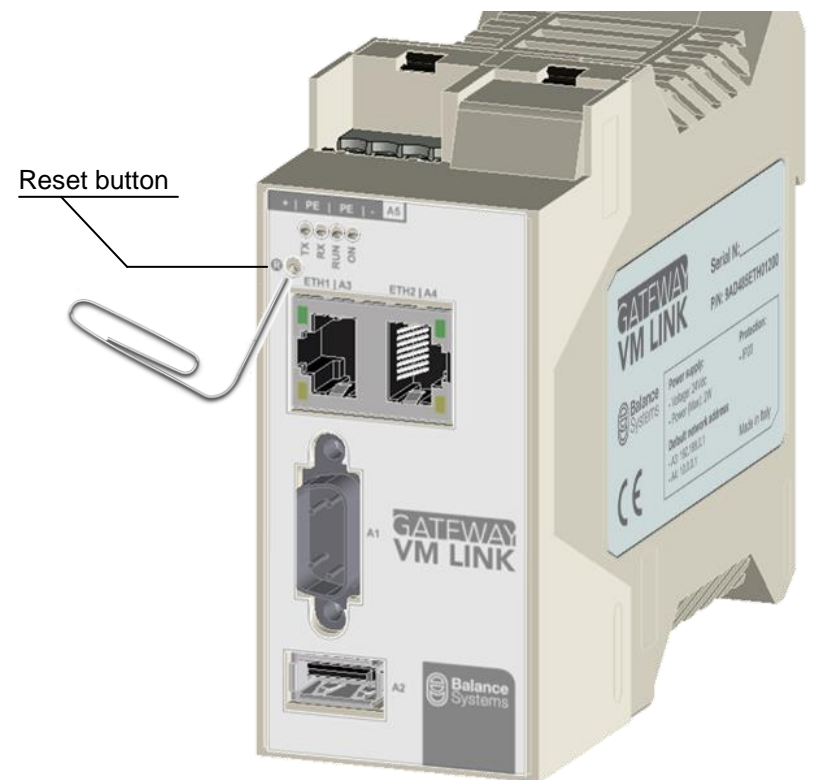

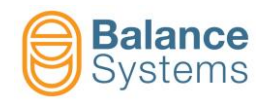

# 2.5. Others VM Link configurations

#### 2.5.1. VMx5 HMI and VMx5 Service installed on the same PCU

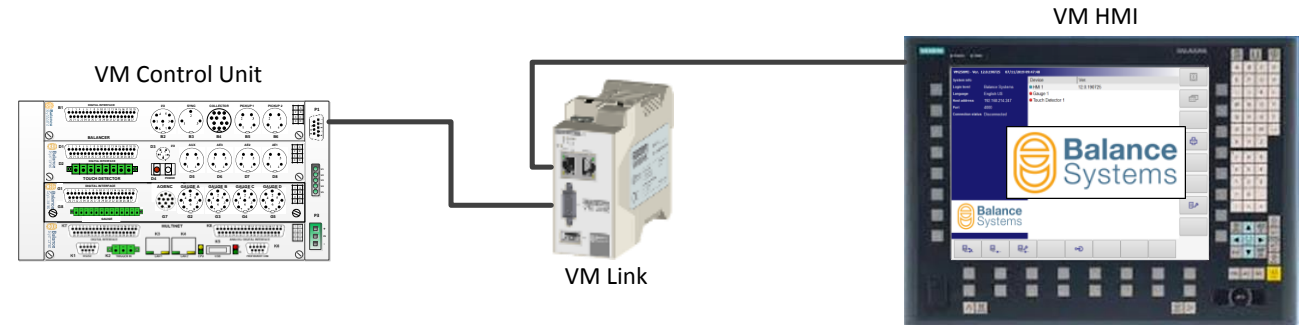

Service

In this configuration, only A3 Ethernet port is used.

Set IP VM Link parameter, VMx5 Service and HMI host address as follow:

| VM Link                          | IP configuration                                                                                | Service and HMI connection settings                                                                                                    |
|----------------------------------|-------------------------------------------------------------------------------------------------|----------------------------------------------------------------------------------------------------|
| Parameter                        | Value                                                                                           | 2 VM Service - Ver. 12.0.191025                                                                                                    |
| Primary Eth<br>[A3 – Eth 1]      | A3 – Eth 1                                                                                      | VM Control Unit                                                                                                    |
| Cport<br>[4000]                  | 4000                                                                                            | Service System Type: VM25 Show TolTtip: 7 Press F4/F5 to select connection type                                                                                                    |
| Baud rate [bps]<br>[115200]      | 115200                                                                                          | Host Address:         192.168.0.1         Port:         4000         User           F1         F2         F3         F4         F5         F6         F7         F8           Image: The state of the state of the state of |
| A3 – Eth 1 – Ip mode<br>[Static] | Static                                                                                          | International         International           Total         International           Total         International           Total         International           Total         International           Total         International           Total         International           Total         International           Total         International           Total         International                                                                                                    |
| A3 – Eth 1 – Ip<br>[192.168.0.1] | Set desidered address to<br>associate both VMx5 HMI and<br>VMx5 Service.<br>(i.e.: 192.168.0.1) | Ø Manual management of the communication layer       HBUD 1       Ø U 1       Ø U 1 </th                                                                                                    |
| A4 – Eth 2 – Ip<br>[10.0.0.1]    | Port not used                                                                                   |                                                                                                    |

Make sure that PCU network card on which VMx5 HMI and VMx5 Service is installed, is in the same subnet of VM Link network card (A3). i.e.: IP address 192.168.0.2.

Details about each parameter are described in sections 2.2, 2.3 and 2.4.

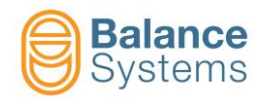

#### 2.5.2. VMx5 Panel and Service both connected directly to VM Link

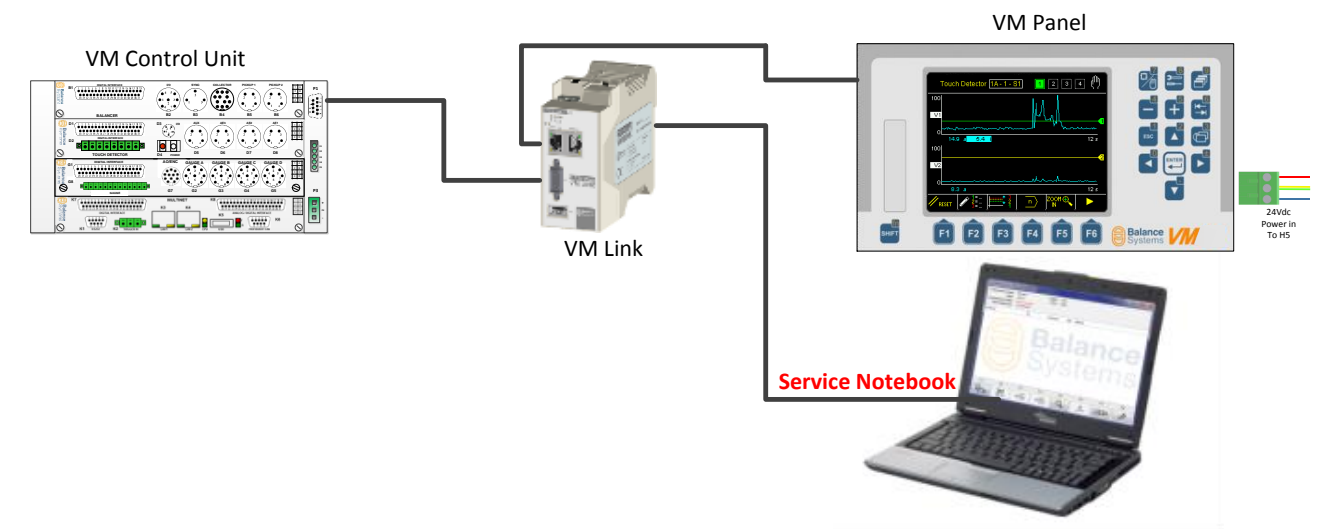

In this configuration, both A3 and A4 Ethernet ports are connected to VMx5 Panel and VMx5 Service respectively.

Set IP VM Link parameter, VMx5 Service and Panel host address as follow:

| VM Link                          | (IP configuration                                                        | Service and HMI connection settings                                                                                                    |
|----------------------------------|--------------------------------------------------------------------------|----------------------------------------------------------------------------------------------------|
| Parameter                        | Value                                                                    | VM Service - Ver. 12.0.191025                                                                                                    |
| Primary Eth<br>[A3 – Eth 1]      | A3 – Eth 1                                                               |                                                                                                    |
| Cport<br>[4000]                  | 4000                                                                     | System Type: VM25 Show TollTip:  Press F4/F5 to select connection type Login                                                                                                    |
| Baud rate [bps]<br>[115200]      | 115200                                                                   | Host Address:         10.0.1         Port:         4000         User           F1         F2         F3         F4         F5         F6         F7         F8           Image: State State Stat |
| A3 – Eth 1 – Ip mode<br>[Static] | Static                                                                   | HMI ID 1<br>HMI node Remote<br>Automatic connection delay (-1=OFF) s -1<br>IP address 192.168.0.1<br>TCP control port 4000                                                                                                    |
| A3 – Eth 1 – Ip<br>[192.168.0.1] | Set desidered address to<br>associate VMx5 Panel.<br>(i.e.: 192.168.0.1) | VM Link CONFIGURATION                                                                                                    |
| A4 – Eth 2 – Ip<br>[10.0.0.1]    | Set desidered address to associate VMx5 Service. (i.e.: 10.0.0.1)        | Default: Local - Value: Local, Remote                                                                                                    |

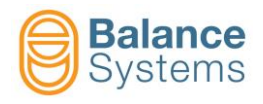

Make sure that panel network card, is in the same subnet of VM Link network card (A3). i.e.: IP address 192.168.0.2.

| ETHERNET             |             |        |     |                      |
|----------------------|-------------|--------|-----|----------------------|
| Ethernet Address     | f8:dc:7a:23 | :06:ed |     |                      |
| Configuration        |             |        | 1 1 | Static<br>92 168 0 2 |
| Subnet mask          |             |        | 255 | 5.255.255.0          |
| Gateway address      |             |        |     | 0.0.0.0              |
|                      |             |        |     |                      |
|                      |             |        |     |                      |
|                      |             |        |     |                      |
|                      |             |        |     |                      |
| Default: 192 168 0 1 |             |        |     |                      |
| Derault. 132.100.0.1 |             |        |     |                      |
| $\mathbf{V}$         |             |        |     | ➡                    |

Make sure that PC network card on which VMx5 Service is installed, is in the same subnet of VM Link network card (A4). i.e.: IP address 10.0.0.2.

Details about each parameter are described in sections 2.2, 2.3 and 2.4.

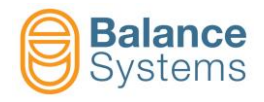

#### 2.5.3. VMx5 HMI and Service both connected directly to VM Link

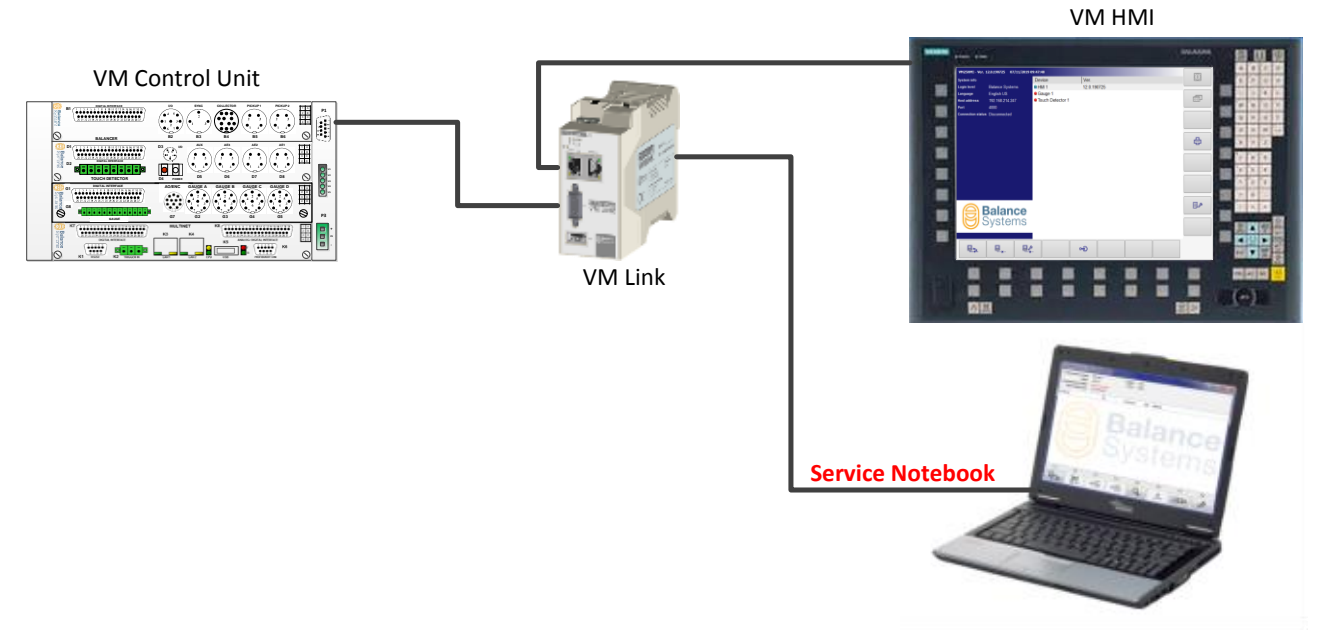

In this configuration, both A3 and A4 Ethernet ports are connected to VMx5 HMI and VMx5 Service respectively.

Set IP VM Link parameter, VMx5 Service and HMI host address as follow:

| VM Link                          | IP configuration                                                        | Service and HMI connection settings                                                                                                    |
|----------------------------------|-------------------------------------------------------------------------|----------------------------------------------------------------------------------------------------|
| Parameter                        | Value                                                                   | VM Service - Ver. 12.0.191025                                                                                                    |
| Primary Eth<br>[A3 – Eth 1]      | A3 – Eth 1                                                              |                                                                                                    |
| Cport<br>[4000]                  | 4000                                                                    | System Type: VM25 Show TolTTip:  Press F4/F5 to select connection type Login                                                                                                    |
| Baud rate [bps]<br>[115200]      | 115200                                                                  | Host Address: 10.0.1 Port: 4000 User<br>F1 F2 F3 F4 F5 F6 F7 F8<br>F1 F2 F3 F4 F5 F6 F7 F8<br>F1 F2 F3 F4 F5 F6 F7 F8<br>F1 F2 F3 F4 F5 F6 F7 F8<br>F1 F2 F3 F4 F5 F6 F7 F8<br>F1 F2 F3 F4 F5 F6 F7 F8<br>F1 F2 F3 F4 F5 F6 F7 F8                                                                                                    |
| A3 – Eth 1 – Ip mode<br>[Static] | Static                                                                  | Longong         Ownershill Super ( Data recording Data Super ) Peter ( MALINI           TOTPO configuration         Heat Advances 192.168.0.1           Heat Advances 192.168.0.1         Heat Advances 192.168.0.1           With Advances 192.168.0.1         Heat Advances 192.168.0.1           With Advances 192.168.0.1         Heat Advances 192.168.0.1           With Advances 192.168.0.1         Heat Advances 192.168.0.1           Heat Advances 192.168.0.1         Heat Advances 192.168.0.1           Heat Advances 192.168.0.1         Heat Advances 192.168.0.1           Heat Advances 192.168.0.1         Heat Advances 192.168.0.1           Heat Advances 192.168.0.1         Heat Advances 192.168.0.1           Heat Advances 192.168.0.1         Heat Advances 192.168.0.1           Heat Advances 192.168.0.1         Heat Advances 192.168.0.1           Heat Advances 192.168.0.1         Heat Advances 192.168.0.1           Heat Advances 192.168.0.1         Heat Advances 192.168.0.1           Heat Advances 192.168.0.1         Heat Advances 192.168.0.1           Heat Advances 192.168.0.1         Heat Advances 192.168.0.1           Heat Advances 192.168.0.1         Heat Advances 192.168.0.1           Heat Advances 192.168.0.1         Heat Advances 192.168.0.1           Heat Advances 192.168.0.1         Heat Advances 192.168.0.1           Heat Advances 19 |
| A3 – Eth 1 – Ip<br>[192.168.0.1] | Set desidered address to<br>associate VMx5 HMI.<br>(i.e.: 192.168.0.1)  | COM Port                                                                                                    |
| A4 – Eth 2 – Ip<br>[10.0.0.1]    | Set desidered address to<br>associate VMx5 Service.<br>(i.e.: 10.0.0.1) |                                                                                                    |

Make sure that PCU and PC network cards on which VMx5 HMI and VMx5 Service are installed, are in the same subnet of VM Link network cards (respectively A3 and A4). i.e.: IP address 192.168.0.2 and 10.0.0.2. Details about each parameter are described in sections 2.2, 2.3 and 2.4.

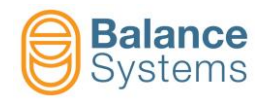

#### 2.5.4. VMx5 Service directly connected to VM Link and remoted panels and HMI

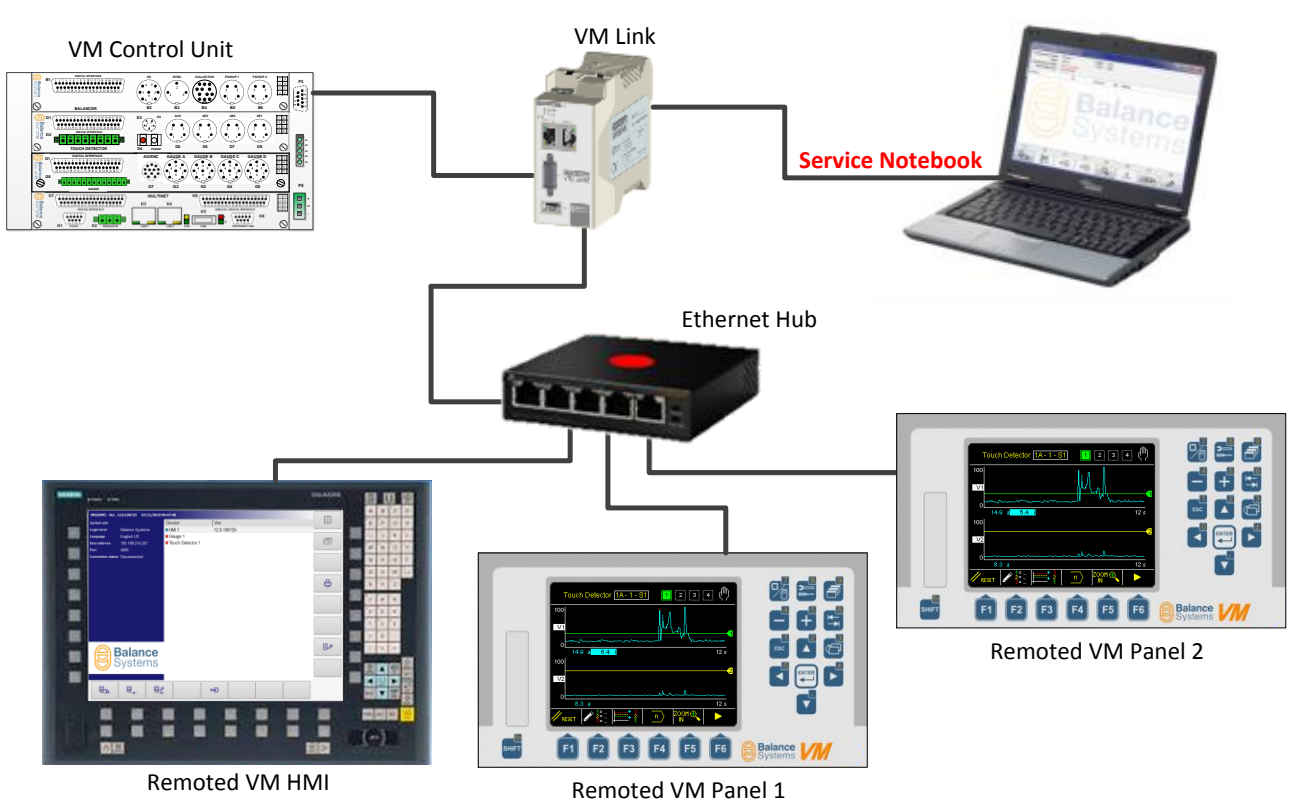

In this configuration, both A3 and A4 Ethernet ports are connected to Ethernet Hub and VMx5 Service respectively.

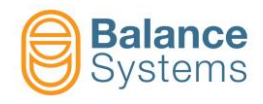

Set IP VM Link parameter, VMx5 Service, HMI and host address as follow:

| VM Link                          | IP configuration                                                                                               | Service and HMI connection settings                                                                                                    |
|----------------------------------|----------------------------------------------------------------------------------------------------|----------------------------------------------------------------------------------------------------|
| Parameter                        | Value                                                                                                    | VM Service - Ver. 120.191025                                                                                                    |
| Primary Eth<br>[A3 – Eth 1]      | A3 – Eth 1                                                                                                    |                                                                                                    |
| Cport<br>[4000]                  | 4000                                                                                                    | Press F4/F5 to select connection type<br>Host Address: 10.0.0.1 Port: 4000<br>F1 F2 F3 F4 F5 F6 F7 F8<br>F1 F2 F3 F4 F5 F6 F7 F8<br>F1 F2 F3 F4 F5 F6 F7 F8<br>F1 F2 F3 F4 F5 F6 F7 F8                                                                                                    |
| Baud rate [bps]<br>[115200]      | 115200                                                                                                    | HMI ID 1<br>HMI node Remote<br>Automatic connection delay (-1=OFF) s -1<br>IP address 192.168.0.1<br>TCP control port 4000<br>VM Link CONFIGURATION                                                                                                    |
| A3 – Eth 1 – Ip mode<br>[Static] | Static                                                                                                    | Default: Local - Value: Local, Remote                                                                                                    |
| A3 – Eth 1 – Ip<br>[192.168.0.1] | Set desidered address to<br>associate remoted VMx5 HMI<br>and Panel (via Ethernet Hub).<br>(i.e.: 192.168.0.1) | Vertra conference la porce la forgar la porce della recordara da la porce della recordara da la porce della record |
| A4 – Eth 2 – Ip<br>[10.0.0.1]    | Set desidered address to<br>associate VMx5 Service.<br>(i.e.: 10.0.0.1)                                        |                                                                                                    |

Make sure that PCU and PC network cards on which VMx5 HMI and VMx5 Service are installed, are in the same subnet of VM Link network cards (respectively A3 and A4). i.e.: IP address 192.168.0.2 and 10.0.0.2.

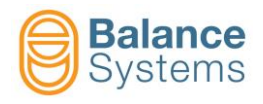

Make sure that panel network card, is in the same subnet of VM Link network card (A3). i.e.: IP address 192.168.0.3.

| ETHERNET              |                   |             |        |     |                             |
|-----------------------|-------------------|-------------|--------|-----|-----------------------------|
| Etherne               | t Address i       | f8:dc:7a:23 | :06:ed |     |                             |
| Configur<br>IP addres | ation<br>ss       |             |        | 1   | <u>Static</u><br>92.168.0.3 |
| Subnet r<br>Gatewa    | nask<br>y address |             |        | 255 | .255.255.0<br>0.0.0.0       |
|                       |                   |             |        |     |                             |
|                       |                   |             |        |     |                             |
|                       |                   |             |        |     |                             |
| Default: 19:          | 2.168.0.1         |             |        |     |                             |
| $\mathbf{V}$          |                   |             |        |     | +                           |

Details about each parameter are described in sections 2.2, 2.3 and 2.4.

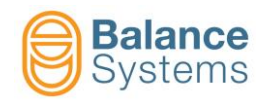

#### 2.5.5. Remoted panels, HMI and VMx5 Service

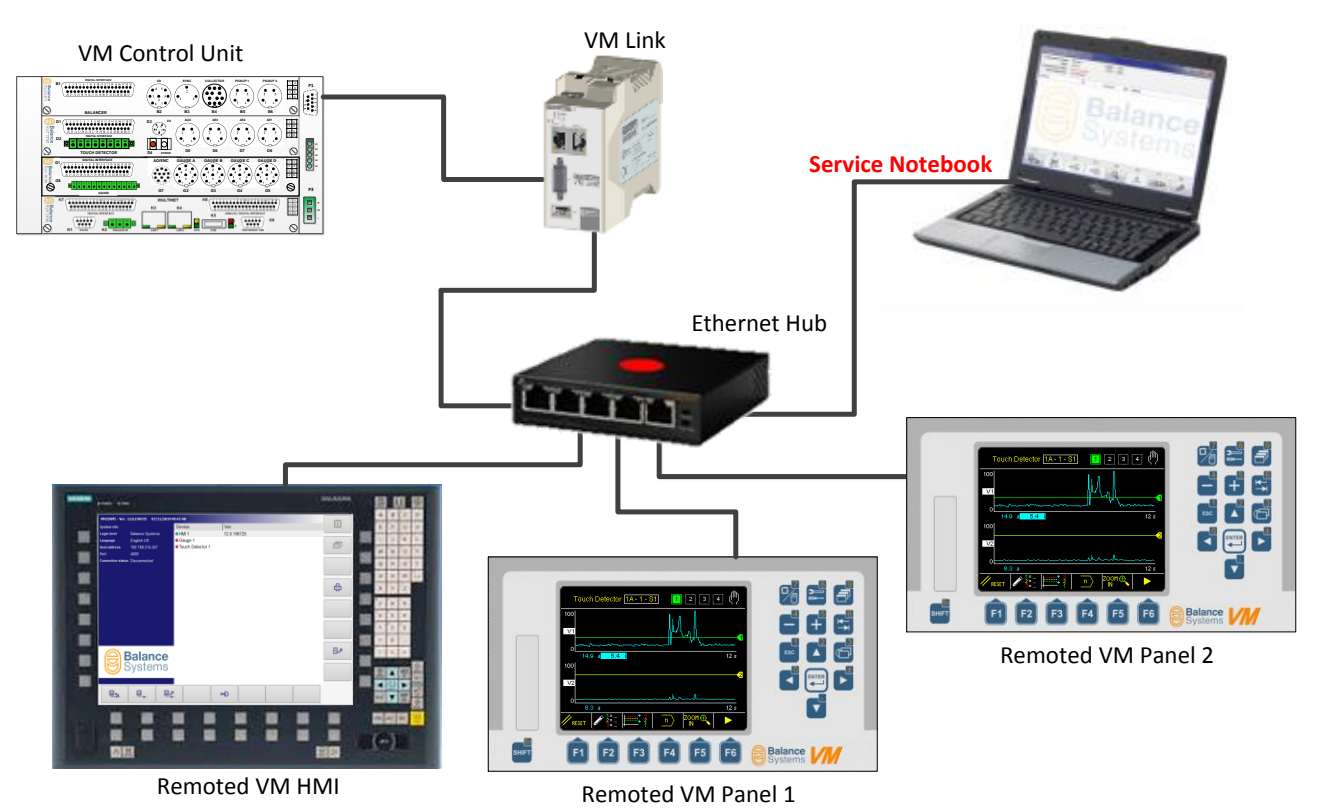

In this configuration, only A3 Ethernet port is used.

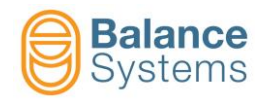

Set IP VM Link parameter, VMx5 Service, HMI and Panel host address as follow:

| VM Link                          | IP configuration                                                                                | Service and HMI connection settings                                                                                                    |
|----------------------------------|-------------------------------------------------------------------------------------------------|----------------------------------------------------------------------------------------------------|
| Parameter                        | Value                                                                                           | WM Service - Ver. 120.191025                                                                                                    |
| Primary Eth<br>[A3 – Eth 1]      | A3 – Eth 1                                                                                      |                                                                                                    |
| Cport<br>[4000]                  | 4000                                                                                            | Press F4/F5 to select connection type<br>Host Address: 192.168.0.1 Port 4000<br>F1 F2 F3 F4 F5 F6 F7 F8<br>F1 F2 F3 F4 F5 F6 F7 F8<br>F1 F2 F3 F4 F5 F6 F7 F8<br>F1 F2 F3 F4 F5 F6 F7 F8                                                                                                    |
| Baud rate [bps]<br>[115200]      | 115200                                                                                          | Total and Augusta         Total and configed Data logged Parts: VAK.uki           Total and configed Data logged Parts: VAK.uki         Total and configed Data logged Parts: VAK.uki           Total and configed Data logged Parts: VAK.uki         Total and configed Data logged Parts: VAK.uki           Total and configed Data logged Parts: VAK.uki         Total and configed Data logged Parts: VAK.uki           Total and configed Data logged Parts: VAK.uki         Total and configed Data logged Parts: VAK.uki           Total and configed Data logged Parts: VAK.uki         Total and configed Data logged Parts: VAK.uki           Based rate (bet)         Total and configed Data logged Parts: Total and configed Data logged Parts: Total and configed Data logged Parts: Total and configed Data logged Parts: Total and configed Data logged Parts: Total and configed Data logged Parts: Total and configed Data logged Data logged Parts: Total and configed Data logged Parts: Total and configed Data logged Data log |
| A3 – Eth 1 – Ip mode<br>[Static] | Static                                                                                          |                                                                                                    |
| A3 – Eth 1 – Ip<br>[192.168.0.1] | Set desidered address to<br>associate both VMx5 HMI and<br>VMx5 Service.<br>(i.e.: 192.168.0.1) | HMI ID       1         HMI node       Remote         Automatic connection delay (-1=OFF)       s       -1         IP address       192.168.0.1       TCP control port       4000         VM Link CONFIGURATION       VM Link CONFIGURATION       1                                                                                                    |
| A4 – Eth 2 – Ip<br>[10.0.0.1]    | Port not used                                                                                   | Default: Local - Value: Local, Remote                                                                                                    |

Make sure that PCU network cards on which VMx5 HMI and VMx5 Service are installed, are in the same subnet of VM Link network card (A3). i.e.: IP address 192.168.0.2 and 192.168.0.4.

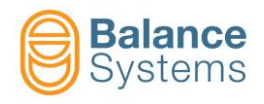

Make sure that panel network card, is in the same subnet of VM Link network card (A3). i.e.: IP address 192.168.0.3.

| ETHERNET              |                   |             |        |     |                             |
|-----------------------|-------------------|-------------|--------|-----|-----------------------------|
| Etherne               | t Address i       | f8:dc:7a:23 | :06:ed |     |                             |
| Configur<br>IP addres | ation<br>ss       |             |        | 1   | <u>Static</u><br>92.168.0.3 |
| Subnet r<br>Gatewa    | nask<br>y address |             |        | 255 | .255.255.0<br>0.0.0.0       |
|                       |                   |             |        |     |                             |
|                       |                   |             |        |     |                             |
|                       |                   |             |        |     |                             |
| Default: 19:          | 2.168.0.1         |             |        |     |                             |
| $\mathbf{V}$          |                   |             |        |     | +                           |

Details about each parameter are described in sections 2.2, 2.3 and 2.4.

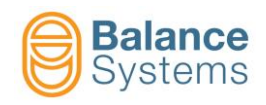

# 3. VM Link firmware upgrade

## 3.1. Firmware upgrade by VMx5 service

Firmware upgrade/downgrade, backup and restore are executable by VMx5 service as the same as all balance systems functions cards. Further details are specified on 9UMENX512-1200 yymmdd VMx5 Service manual.

## 3.2. Firmware upgrade by A2 USB port

Local VM Link firmware upgrade is executable with USB hard drive directly connected to A2 USB port following these few steps:

#### 3.2.1. USB pen-drive setup

 Insert an USB pen-drive into an USB port of the PC. The pen-drive should be formatted as FAT32. If the pen-drive is not formatted the VMX5 service will do it.

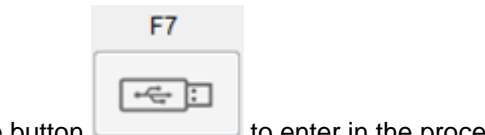

- Open VMx5 Service and press the button
   to enter in the procedure
- Select an update package file (file type "\*.BSz " or "\*.BSz15 " or "\*.BSz25 ") provided by Balance Systems and press "open" to start the creation of the device.

| Select an update package file provided by Balance Systems                                                          |              |                        |                  |                             |                      |
|----------------------------------------------------------------------------------------------------|--------------|------------------------|------------------|-----------------------------|----------------------|
| 🕞 🕞 🗢 🕌 🕨 Computer 🕨                                                                                               | Windows (C:) | ▶ Release ▶ VM25       | ✓ 4 Sea          | rch VM25                    | Q                    |
| Organize 🔻 New folder                                                                                              |              |                        |                  | <b> </b> ≡ ▼                |                      |
| ) MSOCache                                                                                                    | *            | Name                   | Date modified    | Туре                        | Size                 |
| PerfLogs Program Files Program Files Program Files (x86) Program Data ProgrammicAD Release VM25 SWSETUP SVSTEM.SAV | H            | Vm25_v120_170324.85z25 | 24/03/2017 14:06 | BSZ25 File                  | 38.162 KB            |
| 📗 Temporal                                                                                                    | -            | •                      | III              |                             | •                    |
| File <u>n</u> ame:                                                                                                 | Vm25_v120_   | 170324.BSz25           |                  | S Firmware Files (*<br>)pen | .bspkg;* 🔻<br>Cancel |

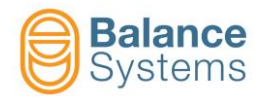

| 😵 VM Service - Ver. 12.0.170 | 323     |                   | 1          |          |             |
|------------------------------|---------|-------------------|------------|----------|-------------|
| Connection Type: RS-485      |         | COM Port: CO      | M1         | I        | Login: User |
| Connection State: Connect    | ed - 50 | Baudrate: 115     | 200 Mode:  | AUTO     |             |
| Device                       | ID      | Version           | EE Status  |          |             |
|                              |         |                   |            |          |             |
|                              |         |                   |            |          |             |
|                              |         |                   |            |          |             |
|                              |         |                   |            |          |             |
|                              | Mal     | king bootable Pan | el USB Key |          |             |
|                              |         |                   |            |          |             |
|                              |         |                   |            |          |             |
|                              |         |                   |            |          |             |
|                              |         |                   |            |          |             |
|                              |         |                   |            |          |             |
|                              | •       | <b>+</b>          | Q          | <u>↓</u> |             |

• At the end of the procedure, the following message will appear on screen.

| - | To perform firmware update: power off the VM Rack; insert<br>the USB Key into the Multinet board: power on the VM Rack |
|---|----------------------------------------------------------------------------------------------------|
|   | and wait until the green LED stops blinking. Power off again<br>remove the USB key and power on                        |
|   | VM25 Panel firmware ver. 12.0.191106                                                                                   |
|   | To upgrade the VM Panel: power off the VM Rack; insert the                                                             |
|   | Rack keeping the "Setup (8)" button pressed. Then follow the                                                           |
|   | instructions on the display.                                                                                           |
|   | VM Link firmware ver. 12.0.191106                                                                                      |
|   | To upgrade the VM Link: power off the VM Rack; insert the                                                              |
|   | USB Key in in the A2 connectorl; power on the VM Rack<br>keeping the "Reset button" pressed. Keep pressed the reset    |
|   | button until run led start to fast blink then, release it.                                                             |
|   | Package file firmware ver. Vm25_v120_191106                                                                            |
|   | Folder tree to update VM25 Panel from USB is been                                                                      |
|   | succeeded make.                                                                                                    |
|   | Do you want remove now the LICE key?                                                                                   |
|   | by you want remove now the 030 key:                                                                                    |
|   | Yes No.                                                                                                    |
|   | 10                                                                                                    |

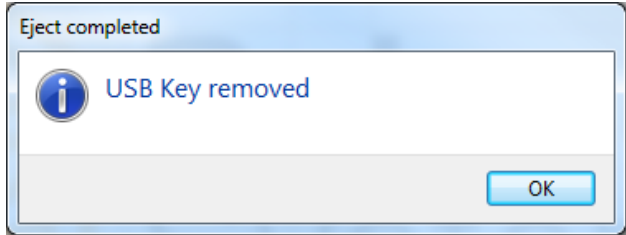

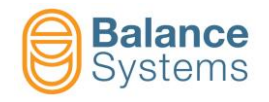

#### 3.2.2. Firmware upgrade

- Switch off VM Link device.
- Insert USB hard drive in the A2 connector.
- Using a paper clip, press the reset button as indicated below and switch on VM Link device. Keep pressed the reset button until run led start to fast blink then, release the reset button.

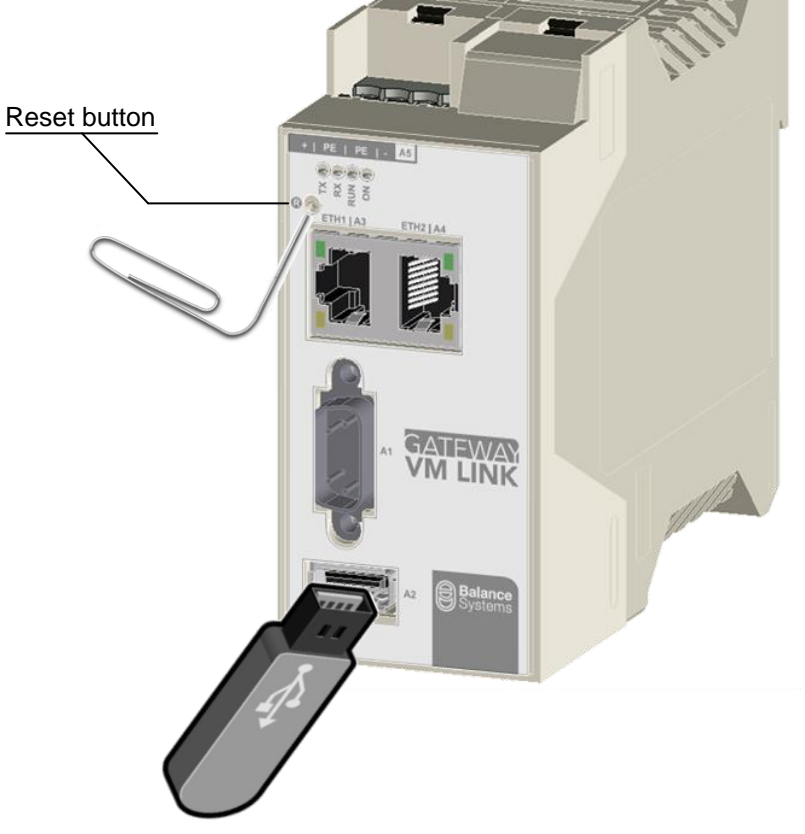

- Wait until run led start to blink as "Working normally" mode (LED blink 3 times).
- If some errors occours, run led start to blink as specified in the section 1.3

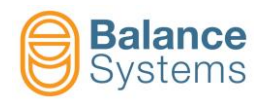

# 4. Appendix

| Documents referred to in the text |                                       |                                            |  |  |
|-----------------------------------|---------------------------------------|--------------------------------------------|--|--|
| Name<br>document                  | Paragraphs                            | Link                                       |  |  |
| Components                        | <u>1.2.1</u>                          | 9UMEN2506-1200 VM25 Components.pdf         |  |  |
| Setup<br>parameters               | <u>3.3, 4</u>                         | 9UMEN1505-1200 Parameter Setup.pdf         |  |  |
| Service                           | <u>2, 3.2,</u><br><u>3.3.2, 3.3.3</u> | 9UMEN0012-1100 VM25 Service v110 En.pdf    |  |  |
| User panel                        | 4                                     | 9UMEN0014-1200 VM25 Panel User v120 En.pdf |  |  |